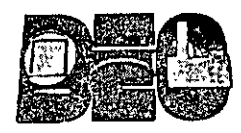

## DIVISIÓN DE EDUCACIÓN CONTINUA FACULTAD DE INGENIERÍA UNAM DEPARTAMENTO DE CURSOS INSTITUCIONALES

## **EVALUACIÓN**

.2

### CALIFIQUE CADA CONCEPTO EN LA ESCALA: 0 A 10

| Stant of | CONCEPTO                                           | CALIFICACIÓN |
|----------|----------------------------------------------------|--------------|
| 1.       | Interacción del Coordinador con el grupo           |              |
| 2.       | Calidad del material didáctico                     |              |
| 3.       | Resolución de requerimientos de los participantes  |              |
| 4.       | Suministro de información relacionada con el curso |              |

## VEVALUACIÓN DEL APOYO LOGÍSTICO

EVALUACIÓN DE LA COORDINACIÓN EN CUANTO A:

## CALIFIQUE CADA CONCEPTO EN LA ESCALA : 0 A 10

|    |                                  | CONCEPTO | NEEDER CONTRACTOR OF THE OWNER OF THE OWNER OF THE OWNER OF THE OWNER OF THE OWNER OF THE OWNER OF THE OWNER OF | CALIFICACIÓN |
|----|----------------------------------|----------|----------------------------------------------------------------------------------------------------|--------------|
| 1. | Condiciones del salón            |          |                                                                                                    |              |
|    | a) Iluminación                   |          |                                                                                                    |              |
|    | a) Mobiliario                    |          |                                                                                                    |              |
|    | a)-Ventilación                   |          |                                                                                                    |              |
|    | a) Espacio                       |          |                                                                                                    |              |
|    | a) Otros:                        |          |                                                                                                    |              |
| 2. | Atención proporcionada en:       |          |                                                                                                    |              |
|    | a) Recepción de pago             |          |                                                                                                    |              |
|    | a) Entrega de material didáctico |          |                                                                                                    |              |
| 3. | Servicio de Cafetería            |          |                                                                                                    |              |
|    | a) Café                          |          |                                                                                                    |              |
|    | b) Galletas                      |          |                                                                                                    |              |
|    | c) Refrescos                     |          |                                                                                                    |              |
|    | d) Bocadıllos                    |          | · ·                                                                                                    |              |
|    | e) Otros:                        |          |                                                                                                    |              |
| 4. | Otros:                           |          |                                                                                                    |              |

COMENTARIOS Y SUGERENCIAS:

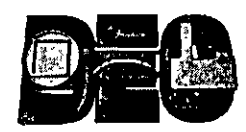

## DIVISIÓN DE EDUCACIÓN CONTINUA FACULTAD DE INGENIERÍA UNAM DEPARTAMENTO DE CURSOS INSTITUCIONALES

## EVALUACIÓN

| Clà        | ve del Curso:                                           | CI198                   | Instructor:                   | ACT. COINTO B              | ARRERA LIBRADO                        |                                  |                      | •              |
|------------|---------------------------------------------------------|-------------------------|-------------------------------|----------------------------|---------------------------------------|----------------------------------|----------------------|----------------|
| No         | mbre del Curso:                                         | EXCEL BÁSIC             | )                             | *********                  |                                       | Nivel:                           | BÁSICO               |                |
| Fec        | ha Inicio:                                              | 8/18/2003               | Fecha Términc                 | 8/29/2003                  | Horario:                              | DE 08:30                         | 0 A 10:30 I          | IRS.           |
| Ins        | titución: 👘 🖉 🐏 🕵                                       | SENADO DE L             | A REPÚBLICA                   |                            |                                       |                                  |                      |                |
| : Sec      | le:                                                     | PALACIO DE N            | INERÍA. TACUBA                | No. 5, COL. CENT           | RO                                    | Salór                            | n:# 24               | B-4            |
| ĒΫ         | ALUACIÓN AL PERS                                        | SONAL                   | TENERSHARE                    |                            |                                       | CALIFIQUE CADA CON               | CEPTO EN LA          | ESCALA: 0 A 10 |
| 标识得        | AN INCOMENTATION AND AND AND AND AND AND AND AND AND AN |                         |                               | CONCEPTO                   |                                       |                                  | as as a              | ALIFICACIÓN    |
| 1.         | Domina el tema                                          |                         |                               |                            |                                       |                                  |                      |                |
| 2.         | Realiza una apertura del curs                           | so con acciones de int  | egración de grupos            |                            |                                       |                                  |                      |                |
| 3.         | Comunica a los participantes                            | al inicio del curso o m | nódulo los objetivos, conte   | nidos y estructura del cu  | rso                                   |                                  |                      |                |
| 4.         | Aclara las discrepancias entre                          | e las expectativas de l | os participantes y los obje   | tivos                      |                                       | •                                |                      |                |
| 5.         | Adapta la comunicación a las<br>los participantes       | características y nece  | sidades grupales y usa un     | a terminología familiar al | grupo y al tema, utilizando ejem      | plos concretos de situaciones p  | ropias de            |                |
| 6.         | Adapta el lenguaje corporal,                            | el volumen de voz y la  | a dicción a las característic | as del grupo y el salón    |                                       |                                  |                      |                |
| 7.         | Responde al las preguntas de                            | e los participantes de  | acuerdo con los contenido     | s del curso, el contexto l | aboral, propiciando el intercambio    | o de ideas                       |                      |                |
| 8.         | Realiza el manejo de grupo o                            | con base en las condu   | ctas observables de los pa    | rticipantes y de acuerdo   | con los objetivos del curso y las i   | necesidades de los participantes | ;                    |                |
| 9.         | Motiva al grupo para manten                             | ner su participación du | rante el curso                |                            |                                       |                                  |                      |                |
| 10.        | Resuelve las contingencias di                           | urante el proceso de e  | nseñanza - aprendizaje co     | on base en los objetivos d | del curso y las necesidades de ap     | rendizaje del grupo              |                      |                |
| <b>藤EV</b> | ALUACIÓNIDELECURS                                       | O                       |                               |                            |                                       | CALIFIQUE CADA CONC              | EPTO EN LA           | ESCALA: 0 A 10 |
|            | 的思想。在自己的意思的思想。                                          | SHE RATE HERE           |                               | CONCEPTO                   |                                       |                                  | 2365 <b>/</b> 374 (C | ALIFICACIÓN    |
| 1.         | Se cumplieron los objetivos o                           | del curso               |                               |                            | · · · · · · · · · · · · · · · · · · · |                                  |                      |                |
| 2.         | Hubo orden y secuencia en la                            | os temas                |                               |                            |                                       |                                  |                      |                |
| 3.         | Organización y desarrollo del                           | l curso                 |                               |                            |                                       |                                  |                      |                |
| 4.         | Nivel logrado en el cursos                              | <u></u>                 |                               |                            |                                       |                                  |                      |                |
| 5.         | Actualización del curso                                 |                         | ······                        |                            |                                       |                                  |                      |                |
| 6.         | Aplicación práctica del curso                           | l                       |                               |                            |                                       |                                  |                      |                |
| 9.         | Obtuvo teorías nuevas                                   |                         |                               |                            |                                       |                                  |                      |                |
| 8.         | Obtuvo ideas y/o técnicas nu                            | uevas                   |                               |                            |                                       |                                  |                      |                |

•

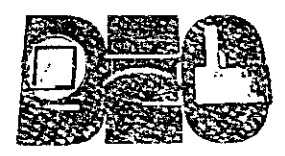

## DIVISIÓN DE EDUCACIÓN CONTINUA FACULTAD DE INGENIERÍA UNAM DEPARTAMENTO DE CURSOS INSTITUCIONALES

## **REGISTRO DEL PARTICIPANTE**

| Clave del Curso:             | CI198          | Instructor:          | A                  | ст. соінто в             | ARRERA  | IBRADO |             |            |             |
|------------------------------|----------------|----------------------|--------------------|--------------------------|---------|--------|-------------|------------|-------------|
| Nombre del Curso:            | EXCEL BÁSICO   | )                    |                    | -                        |         |        | Nivel:      | BÁSICO     |             |
| Fecha Inicio: 👘 🖓            | 8/18/2003      | Fecha Térm           | ino:               | 8/29/2003                | Horario |        | DE 08       | 30 A 10:30 | HRS.        |
| Institución:                 | 🕅 SENADO DE LI | A REPÚBLICA          |                    |                          |         |        |             | •          |             |
| Sede:                        | PALACIO DE N   | IINERÍA. TACU        | BA No. 5,          | COL. CENTRO              |         |        |             | Salón:     | В-4         |
|                              |                |                      | DATOS              | PERSONAL                 | ES      |        |             |            |             |
| Escolaridad: Primaria:       | Secun          | daria:               | reparatoria        | Profes                   | sional: | Otros  | estudios:   |            |             |
| Teléfono:                    |                | Domicilio:           | Calle y            |                          |         |        |             |            |             |
| Colonia:                     |                | Código Postal:       |                    | Delegación<br>Municipio: | 16      |        |             |            |             |
|                              |                |                      | DATO               | S L'ABORAL               | ESE     | 的影响    |             | 主义的理论      |             |
| Apellido<br>Paterno:         |                | Apellido<br>Materno: |                    |                          | Nomb    | re(s): |             |            |             |
| R. F. C.:                    |                |                      |                    |                          | Sexo:   |        | Femenino:   | Mascul     | lino:       |
| Área de<br>Ádscripción Real: |                |                      |                    |                          |         |        |             |            |             |
| Puesto:                      |                |                      |                    |                          |         |        | Antigüedad: |            | · · · · · · |
| Tipo de Base:                |                | Confianza:           | 40 4               | Honorarios:              |         | Otro:  |             |            |             |
| Tipo de<br>Personal:         |                | Administra           | ativo:             | Ţé                       | cnico:  |        | Secr        | etarial:   |             |
| Teléfono:                    |                | Domicilio:           | Calle ÿ<br>Número: |                          |         |        |             |            | -           |
| Colonia:                     |                | Código Postal:       |                    | Delegación<br>Municipio: | no s    |        |             |            |             |

FIRMA

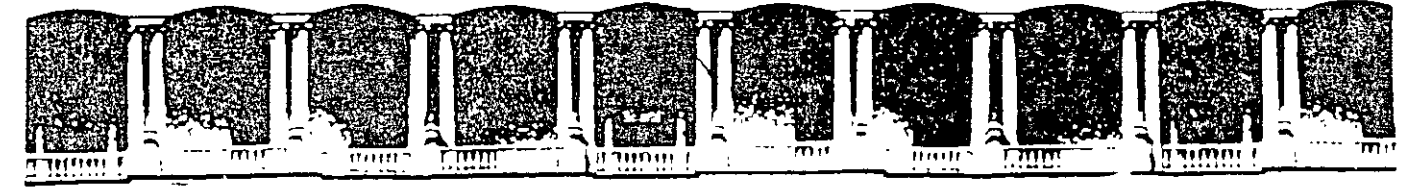

# CURSOS INSTITUCIONALES

## EXCEL XP BÁSICO

Del 18 al 29 de Agosto del 2003

•

APUNTES GENERALES

Instructor: Act. Cointo Barrera Librado SENADO DE LA REPÚBLICA AGOSTO DEL 2003

CI - 198

4

t,

## Curso de EXCEL XP

## Objetivos de la lección 1

- Comenzar a familiarizarse con el entorno de Excel
- Primeras prácticas con Hojas de cálculo
- Operaciones básicas

## <u>Tiempo aproximado</u>

a 30 min.

## Número de prácticas

- D Teoría: 1
- D Práctica: 1 dividida en dos partes

## **Observaciones**

Prácticas opcionales en la última hoja

.

## Indice general de materias

### LECCIÓN 1\_\_\_\_\_\_ \_4 INTRODUCCIÓN 4 \_\_\_\_\_ LA PANTALLA PRINCIPAL 4 LOS MENÚS DE EXCEL\_\_\_\_\_ 5 CONCEPTOS BÁSICOS 5 DESPLAZAMIENTO POR LA HOJA 6 SELECCIÓN DE CELDAS 7 7 ESCRIBIR TEXTO \_\_\_\_\_ MODIFICAR Y BORRAR EL TEXTO 8 OPERACIONES CON HOJAS DE EXCEL 9 INTRODUCCIÓN DE DATOS. TIPOS DE DATOS 10 INTRODUCCIÓN DE VALORES NUMÉRICOS \_\_\_\_\_\_ 10 INTRODUCCIÓN DE VALORES DE TEXTO \_\_\_\_\_ 10 INTRODUCCIÓN DE FECHAS Y HORAS\_\_\_\_\_11 COPIAR Y MOVER CELDAS \_\_\_\_\_ 11 DAR NOMBRES A LAS CELDAS 12 GUARDAR EL TRABAJO 13

En esta primera lección vamos a familiarizarnos con el entorno de Excel. Veremos las partes de la pantalla, menús, introducción de datos, operaciones básicas, etc.

## Introducción

Una **hoja de cálculo** es un programa que permite realizar cálculos aritméticos, estadísticos, financieros, etc., con una serie de datos previamente introducidos. **Excel** es el máximo exponente de las hojas de cálculo existentes en el mercado actual. Con **Excel** podemos generar presupuestos, gráficos estadísticos, facturas, análisis de bolsa, ventas, inventarios, etc. **Excel** incorpora cantidad de funciones que nos facilitará el cálculo de operaciones complejas.

## La pantalla principal

La pantalla principal de trabajo de Excel es muy similar a la de cualquier otra aplicación Windows. Sobre todo es casi idéntica a la de cualquier otro programa del paquete de Microsoft Office.

|                                       |                      |                                       |                                           | T BURN IN STREET                        | a second to the state of the second second second second second second second second second second second second |
|---------------------------------------|----------------------|---------------------------------------|-------------------------------------------|-----------------------------------------|----------------------------------------------------------------------------------------------------|
| <b>Microsoft</b>                      | Excel - Libro1, a    | ~                                     |                                           | 11                                      |                                                                                                    |
| Archivo                               | Cuadro de            | ar Formato Herram                     | ientas <sub>i</sub> Datos , Ve            | ntana <u>*?</u> :                       |                                                                                                    |
|                                       | nombres              |                                       | Barras de                                 | herramient                              |                                                                                                    |
| Arial                                 | de celdas            | N X S                                 |                                           |                                         | - a A                                                                                                    |
| A1                                    |                      |                                       | er P in the second states and second some | an older Mr. Cold 1997 1987 1987 1987 1 |                                                                                                    |
| Ser French Car                        | iiia. ∎ •rtxki wiiii | C #2941 ML D MALL (85                 | REARCARE                                  | an survey a survey lie                  |                                                                                                    |
| 迎に<br>との。                             | i                    |                                       |                                           |                                         |                                                                                                    |
| 3.                                    |                      | Barra de                              | · · ·                                     | · · · · · · · · · · · · · · · · · · ·   | л — В                                                                                                    |
| 4                                     |                      | fórmulas                              |                                           | Columnas                                |                                                                                                    |
| . <u>.</u> .                          | ursor                |                                       |                                           |                                         | <b>k</b>                                                                                                    |
| <u> </u>                              |                      |                                       |                                           |                                         |                                                                                                    |
| · · · · · · · · · · · · · · · · · · · | ······               |                                       |                                           | i                                       | · K                                                                                                    |
| 11921                                 | Filae                | · · · · · · · · · · · · · · · · · · · |                                           |                                         |                                                                                                    |
| . 10                                  | 11123                |                                       |                                           |                                         |                                                                                                    |
| 311.                                  | · · ·                |                                       |                                           |                                         | <u>ki</u>                                                                                                    |
| · .213                                |                      | Nombre de                             | las hojas                                 | ·                                       | · · · · · · · · · · · · · · · · · · ·                                                                            |
| , <b>~14</b> -                        |                      |                                       | · · · · <b>·</b> · · · ·                  | 1                                       |                                                                                                    |
| : <u></u> 15"                         |                      |                                       | · · · · · · · · · · · · · · · · · · ·     |                                         |                                                                                                    |
| HIA DIA Hoja                          | 1 ( Hoja2 7 Hoja3    | A Shere in the                        |                                           |                                         |                                                                                                    |
| Listo                                 |                      |                                       |                                           |                                         |                                                                                                    |

## Los menús de Excel

Los menús de Excel contienen acciones muy comunes en la mayoría de aplicaciones Windows. Las acciones más importantes a grandes rasgos son las siguientes:

- Menú Archivo: podemos abrir, guardar, imprimir, etc. EXCEL XP incorpora una nueva característica en este menú que es la posibilidad de guardar el archivo en formato HTML
- Menú Edición: permite la mayoría de acciones conocidas como copiar, pegar, buscar, reemplazar, etc.
- Menú Ver: sirve para cambiar el aspecto de la ventana. Una característica especial de este menú es la posibilidad de ver los saltos de página previos a una impresión.
- Menú Insertar: permite insertar celdas, hojas, saltos de página, gráficos, funciones, etc.
- Menú Formato: para cambiar el aspecto de las celdas, tipos de letra, etc.
- Menú Herramientas: revisión ortográfica, auditoría, o realizar macros.
- Menú Datos: útil para gestionar bases de datos, listas, o esquemas resumidos.
- Menú Ventana: permite organizar las ventanas abiertas en cascada, mosaico, etc.
- Menú Ayuda: información sobre aprendizaje y uso de Excel.

## Conceptos básicos

Antes de comenzar con nuestra primera hoja, vamos a ver algunos conceptos fundamentales de Excel:

**Hoja**: se denomina así a la zona donde estamos trabajando. Cada hoja tiene un nombre identificativo que podemos cambiar. Los nombres de las hojas se pueden observar en la zona inferior de la pantalla. Estos nombres se pueden cambiar.

**Celda:** cuadro individual que forma parte de la hoja. En las celdas introduciremos los datos.

**Columna**: se nombran de la **A** a la **Z** y están dispuestas en vertical. Después de la columna **Z**, nos encontramos con la columna **AA,AB,AC...** y así hasta la **AZ**. Seguidamente, comenzaría la **BA, BB**.. y así hasta la última columna que es la **IV** 

Fila: dispuestas en horizontal, se numeran desde la 1 hasta la 16.384 que es la última.

**Libro de trabajo**: conjunto de hojas. Un libro puede tener varias hojas. Al grabarlo, se crea un fichero con la extensión **XLS** con todas las hojas que tuviese el libro.

**Rango:** grupo de celdas adyacentes, es decir, que se tocan. Un rango de celdas por ejemplo que va desde la A1 hasta la A5 se reflejaría con el siguiente nombre: A1:A5

El nombre de un rango siempre hará referencia a la primera y a la última celda seleccionadas.

Observa en la siguiente página algunos ejemplos de rangos:

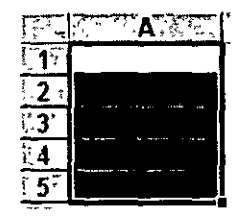

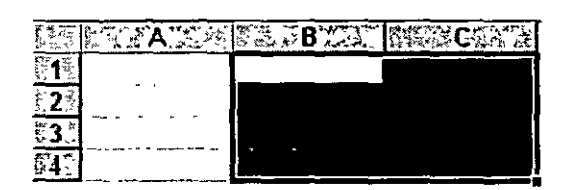

Rango A1:A5

Rango B1:C4

## Desplazamiento por la hoja

De momento vamos a echar un vistazo a la forma de trabajar con Excel. Por ello, no te preocupes si de momento no entiendes algunos de los conceptos que veremos a continuación.

Para desplazarte a través de las celdas de Excel puedes utilizar alguno de estos métodos:

- Con las teclas de movimiento de cursor del teclado
- Con un click en una celda específica
- Con la función Ir a.... del menú Edición (o bien la tecla F5)

## ĕ Práctica 1

۰.

- 1. Abre el menú Edición y escoge la opción Ir a...
- 2. En la casilla Referencia, escribe por ejemplo G230 y acepta.

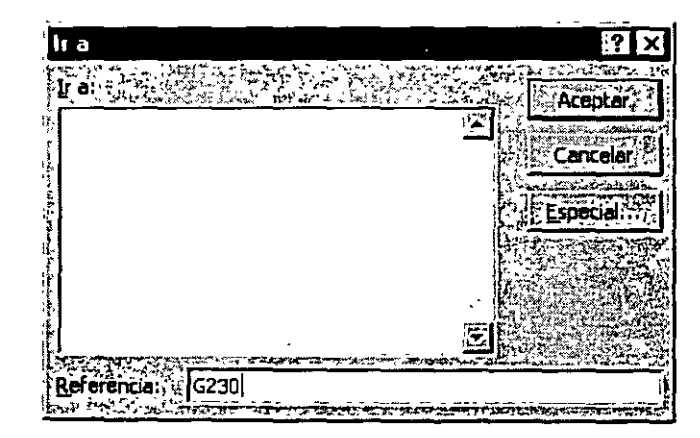

- 3. Ahora el cursor ha saltado a la celda G230. Para volver a la celda inicial A1 existe una combinación común en muchos programas de Windows:
- 4. Pulsa la combinación Ctrl+Inicio

## Selección de celdas

Para seleccionar celdas simplemente debemos situar el cursor en medio de una celda, pulsar el botón izquierdo del ratón y, sin soltarlo, "arrastrar" hacia alguna dirección. Es exactamente igual que cuando seleccionas un texto en cualquier aplicación Windows.

## ĕ Práctica 2

1. Selecciona un grupo de celdas(rango A1:B6)

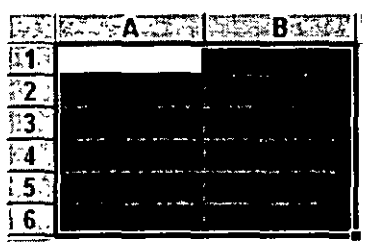

- 2. Para quitar la selección tan sólo debemos pulsa **un click** en cualquier otra celda o bien pulsar **una tecla de desplazamiento** del teclado.
- 3. Prueba tú mismo a seleccionar varios tipos de rangos.

## Escribir texto

La escritura del texto en Excel es sumamente sencilla. Tan sólo hemos de situarnos en la celda requerida y escribir directamente el texto. Una vez escrito, podemos aceptarlo pulsando la tecla Intro o bien en la barra de fórmulas pulsar el botón **Introducir** 

ĕ Práctica 3

1. Sitúate en la celda A1 y escribe el siguiente texto:

## Ventas

2. Observa que al comenzar a escribir, aparece automáticamente el texto en la **barra de fórmulas** así como los botones se ven activados.

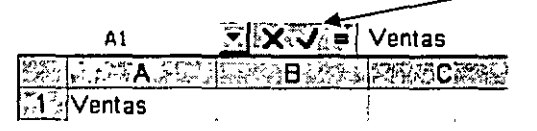

- 3. Ahora podemos aceptar el texto de las siguientes formas:
  - Pulsando Intro

- Pulsando alguna tecla de desplazamiento del teclado
- Pulsando el botón Introducir de la barra de fórmulas
- 4. Si queremos cancelar la entrada de datos podemos:
  - Pulsar el botón **Cancelar** de la barra de herramientas 🛛 🔀
  - Pulsar la tecla **Esc**
- 5. Acepta la entrada

## Modificar y borrar el texto

Para modificar el texto de una celda podemos:

- Situar el cursor en la celda y escribir directamente el nuevo texto.
- Situar el cursor en la celda y pulsar click en la barra de fórmulas.
- Pulsar doble click en la celda del texto
- Situar el cursor en la celda y pulsar la tecla F2

Para borrar el texto de una celda podemos:

- Situar el cursor en la celda y pulsar la tecla Supr
- Ir a Edición Borrar
- Pulsar el botón derecho y escoger la opción Eliminar

De todas formas, siempre es recomendable optar por la solución más rápida (en este caso, la tecla Supr)

## ĕ Práctica 4

1. Escribe la siguiente lista de datos:

|                 | 5 A             | ļ     |
|-----------------|-----------------|-------|
| <b>.</b>        | Ventas          |       |
| 2.*             | Ingresos varios |       |
| ″,3∽            | TOTAL           |       |
| 6 <b>.4</b>     |                 |       |
| 25              | Compras         |       |
| ÷6 <sup>%</sup> | Gastos varios   |       |
| 27              | TOTAL           | ,<br> |

Observa que el contenido de las celdas A2 y A6 sobrepasan el ancho de la columna. No te preocupes por ello. En estas primeras prácticas seguramente verás alguna opción algo avanzada y que no entenderás demasiado. No te preocupes por ello, pues ahora sólo se trata de familiarizarse con el modo de trabajo de Excel. Un libro de trabajo consta de varias hojas. Inicialmente, EXCEL XP nos permite trabajar con tres hojas cuyas etiquetas podemos observar en la parte inferior de la hoja en la que estamos trabajando. No obstante, podemos insertar hojas, copiarlas, moverlas, borrarlas, seleccionarlas...

## Cambiar el nombre a una hoja

## ĕ Práctica 5

1. Pulsa doble click sobre la etiqueta de la Hoja1 y cuando esté seleccionada, escribe directamente: **Listado** (Intro para finalizar)

Otro sistema para cambiar el nombre será desde **Formato – Hoja – Cambiar nombre**, o bien desde el menú contextual (botón derecho del ratón), aunque nos decantaremos por el sistema más rápido que es el que hemos visto.

## Copiar una hoja

 Manteniendo la tecla de CONTROL pulsada, arrastra la pestaña de la hoja Listado una posición hacia su derecha. La hoja mostrará un 2 entre paréntesis:

Listado (2) Hoja2 Hoja3

Otro sistema sería desde **Edición – Mover o copiar hoja** donde veríamos un cuadro de diálogo en el que se selecciona el libro de trabajo y el lugar donde queremos colocar la hoja.

## Mover una hoja

3. Arrastra directamente (sin mantener la tecla de CONTROL pulsada), la hoja **Listado** hacia otra posición.

## Insertar una hoja

- 4. Selecciona con un click la hoja Listado
- 5. Abre el menú Insertar y escoge la opción Hoja

La hoja nueva se inserta adaptando una numeración correlativa:

Listado (2) / Hoja2 / Hoja4 / Listado / Hoja3 /

También podríamos insertarla con el botón derecho del mouse.

## Eliminar una hoja

6. Selecciona cualquier hoja y pulsa el botón derecho del ratón . Escoge la opción **Eliminar**. Acepta el mensaje de Excel.

También podríamos eliminarla desde la opción Edición - Eliminar hoja.

## Introducción de datos. Tipos de datos

Ya hemos visto cómo escribir datos en las celdas. Vamos a ver ahora qué tipo de datos acepta Excel:

- Valores constantes. Todo tipo de datos que escribamos directamente ya sea texto o números. Este valor no cambia a no ser que lo modifiquemos o borremos.
- Fórmulas. Un valor especial que hace referencia a celdas, nombres, datos, etc, y que producen un resultado. Las fórmulas comienzan siempre con el signo de igual (=). Si modificamos el valor de una celda a la que la fórmula esté haciendo referencia, el resultado de la fórmula varía automáticamente.

## Introducción de valores numéricos

Excel posee para los valores numéricos el formato general, es decir, que podemos escribir un número como 200000 sin separadores de miles (el cero) y Excel lo dejará tal y como lo hemos escrito. También podemos utilizar signos como:

- El **punto** (.) para separar los millares
- La **coma**  $\binom{j}{k}$  para expresar decimales
- El signo menos (-) para indicar cantidades negativas. Éstas se pueden indicar también entre paréntesis.
- El signo del **porcentaje** (%)

Otras consideraciones importantes a la hora de introducir valores numéricos son:

- Las fracciones debemos introducirlas de forma especial, ya que por ejemplo 4/3 Excel lo tomará como una fecha y colocará en la celda el cuatro de marzo (4-mar). En su lugar introduciremos 1 1/3
- Si el valor no cabe en la celda, se visualizarán los signos ######. Debemos cambiar el ancho de la columna (como veremos más adelante) para poder visualizar todas las cifras.
- Si deseamos introducir un número y que Excel lo tome como un texto, debemos anteponer al número el signo del apóstrofe (`). Ejemplo: 1.996 Ventas anuales.

## Introducción de valores de texto

Un texto es cualquier conjunto de caracteres que Excel no considera como un número. Podemos introducir directamente los caracteres en la celda.

- Un texto puede invadir la celda y celdas de su derecha, y éste se visualizará por completo siempre que las celdas estén vacías. Si no lo están, el texto será recortado en la celda.
- Los textos pueden ajustarse (centrados, alineados, retornos automáticos, etc.)

## Introducción de fechas y horas

Las fechas se almacenan internamente como números de serie que Excel cuenta desde el día 1 de Enero de 1990 y que transforma en caracteres legibles en pantalla. El usuario puede introducir las fechas de varias formas: 23/07/98, 23-Marzo-98, 23-mar-1998, etc.

Las horas pueden representarse en formatos de 12 o 24 horas. Por ejemplo: 2:10 pm , 14:10

| TRUCO: | Pulsando las teclas; | Aparece en la celda: |
|--------|----------------------|----------------------|
|        | Ctrl+Mayúsc+;        | La fecha actual      |
| ·      | Ctrl+Mayúsc+:        | La hora actual       |

## Copiar y mover celdas

Para copiar o mover celdas podemos recurrir a las conocidas opciones de Copiar, **Cortar** y **Pegar** o bien utilizar el sistema de arrastrado.

## ĕ Práctica 6

- 1. Escribe un texto corto en cualquier celda
- 2. Accede a la opción Ediclón Copiar o bien al botón Copiar

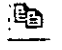

Observa que en la celda aparecen puntos parpadeantes.

- 3. Pulsa un click en cualquier otra celda.
- 4. Accede a Edición Pegar o pulsa el botón Pegar

Observa que la zona parpadeante continúa activa.

5. Pulsa la tecla Esc.

Si en vez de la opción **Copiar** hubiésemos utilizado la opción **Cortar**, el dato de la celda origen hubiese desaparecido, es decir, se hubiera movido.

Otro método para copiar es el siguiente:

6. Sitúa el puntero del ratón en un borde de la celda a copiar, pulsa la tecla de CONTROL y sin soltarla, arrastra la celda a otra posición. Suelta después.

Con este método, si no pulsamos la tecla de control, la celda se movería. Asimismo, podemos copiar o mover un rango de celdas seleccionado con los mismos métodos. Es posible asignar un nombre a una celda o a un rango. De esta forma podremos:

- Desplazarnos a esa celda o rango más fácilmente
- Utilizar los nombres en una fórmula
- Identificar mejor los rangos (por ejemplo: Ventas)

Para dar un nombre a una celda haremos lo siguiente:

## ĕ Práctica 7

- 1. Sitúa el cursor en la celda **A1** y pulsa un click en la casilla de los **Nombres de celdas**:
- 2. A continuación escribe por ejemplo: Primera y pulsa Intro.

| Primera       |        |
|---------------|--------|
| A Star A Star |        |
| ·14.          |        |
| · 21.         | ······ |

La celda ha recibido un nombre.

- 3. Sitúa el cursor en cualquier otra celda.
- 4. Abre la lista de nombres y escoge Primera

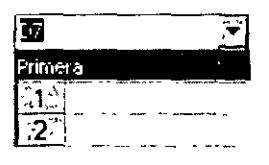

El cursor salta a la celda con ese nombre; en nuestro caso, a la celda A1.

Asimismo, si seleccionamos un rango entero de celdas, podemos también asignarle un nombre y utilizarlo para desplazarnos a él.

Una vez hayamos terminado las hojas con las que trabajemos, hemos de guardarlo en disco. El método es igual que en cualquier programa de Windows (Archivo – Guardar). Cuando guardamos un libro, se están guardando todas las hojas con las que estemos trabajando en aquel momento. Excel guardar sus archivos en formato XLS aunque podemos guardarlo en otros formatos de hojas de cálculo.

## ĕ Práctica 8

1. Accede a Archivo – Guardar o bien pulsa el botón Guardar

Aparecerá la típica pantalla desde donde podemos guardar el archivo.

| Guardar como                                          | ? ×       |
|-------------------------------------------------------|-----------|
| Guardar en: 🗇 Personal                                |           |
| Documentos anteriores de Excel                        | Guardar   |
| practica1.xls                                         | Cancelar  |
|                                                       | Qpciones. |
|                                                       |           |
|                                                       |           |
|                                                       |           |
| Nombre de archivo:                                    |           |
| Guardar.como tipo: - Libro de Microsoft Excel (*.xls) |           |

Para las prácticas del curso te recomendamos que crees una carpeta especial para guardar los archivos.

Las aplicaciones y programas de Office 97 permiten también colocar una contraseña en nuestros archivos. Pulsando el botón **Opciones** podemos proteger el archivos contra apertura o bien contra escritura.

Es importante crear siempre una copia de seguridad de los archivos que se consideren importantes. Nunca te fíes de tener sólo una copia del archivo o archivos, aunque sea en el disco duro.

También es importante señalar que si has utilizado en tu hoja alguna característica que no existía en versiones anteriores de Excel, se perderán si el libro se abre con alguna de las versiones más antiguas (Excel 7, Excel 5...)

## Curso de EXCEL XP – Lección 2

## Objetivos de la lección 2

 Continuar con las operaciones básicas de copiar, pegar, insertar, mover celdas, filas y columnas

## <u>Tiempo aproximado</u>

□ 30 min.

## Número de prácticas

- 🗆 Test: 1
- u Práctica: 1 dividida en dos partes

## **Observaciones**

Prácticas opcionales en la última hoja

Indice general de materías

,

| I. |
|----|
| 15 |
| 16 |
| 18 |
| 19 |
| 21 |
| 22 |
| 22 |
| 22 |
| 22 |
| 23 |
| 24 |
|    |

......

En esta lección profundizaremos en el estudio de los tipos de datos así como la realización de nuevos ejemplos y ejercicios.

## Copiar datos

Ya vimos en la primera lección cómo podíamos copiar celdas con las típicas opciones de Copiar – Cortar y Pegar. Veamos cómo copiar celdas de otra forma.

Cuando el cursor está situado en una celda o estamos seleccionando un rango, el puntero del ratón puede adquirir varias formas según donde esté situado. Por ejemplo, si lo situamos (sin pulsar click) sobre la selección, el puntero del ratón adquiere una forma de cruz blanca. Esta forma significa que estamos en modo selección normal.

## ÷

Cuando sitúas el puntero del ratón en la esquina inferior derecha de la celda o de la selección (sobre un punto negro) el puntero del ratón adquiere una forma de cruz negra. Esta forma indica que estamos en modo copiar o modo llenado. Si arrastramos la celda pulsando el botón izquierdo, realizaremos un *llenado* de celdas

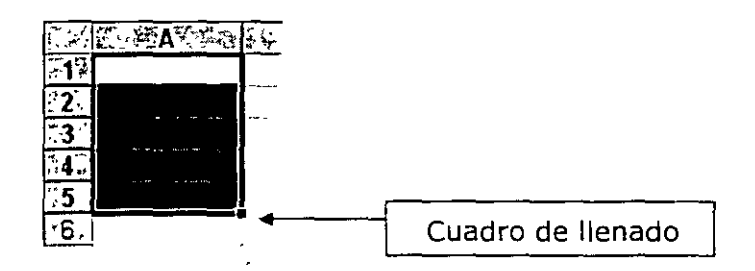

Si situamos el puntero del ratón sobre el cuadro de llenado, éste adquirirá una forma de cruz negra. En la siguiente ilustración mostramos esta forma en rojo para que destaque mejor:

Si arrastramos hacia abajo o hacia un lado, el contenido de las celdas se copiará:

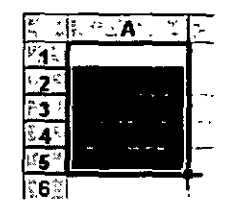

Observa los siguientes pasos:

Paso 1: Situamos el puntero sobre el cuadro de llenado:

|               | FATANESS O |
|---------------|------------|
| 613           | Carne      |
| .°2⊽          |            |
| 35            | 1          |
| F44           |            |
| 75₹           |            |
| \$ <b>6</b> % | 1          |
| ¥7.2          |            |

Paso 2: Arrastramos hacia abajo:

| 1.<br>        | 5. C . A. C E | ۲۰. بنی B. ( |
|---------------|---------------|--------------|
| <b>31</b>     | Carne         |              |
| *23           |               |              |
| 2 <b>3</b> () |               |              |
| 4             |               |              |
| 5             |               |              |
| 67            |               | Carpol       |
| 7T            |               | Carne        |

Paso 3: Soltamos el ratón y el contenido de la celda se copia:

| ç,    | A     | 1  |
|-------|-------|----|
| 12    | Carne |    |
| fi2 : | Carne |    |
| 5 37  | Carne | -  |
| ₹4    | Carne |    |
| ÷5.   | Carne | Į. |
|       |       |    |

Para quitar la selección en negro, simplemente pulsaremos un click fuera de la misma, en cualquier celda de la hoja.

## Creación de series

Excel permite crear series de datos a partir del valor inicial de la primera celda o celdas. Simplemente tenemos que utilizar el cuadro de llenado y Excel creará una serie automática.

ĕ Práctica 1

1. Copia los siguientes datos:

| THE PARTY AND SALES | C-      | - AND STR |
|---------------------|---------|-----------|
| 17 Enero            | 1 Lunes | Tuerca 1  |
| 324                 |         |           |
| 1·3:                |         | )<br>,    |

2. Selecciona el rango:

| Key.       | 17 | i, i, | A | 1 | Ľ, | Ę | 24 | (油)B | 194 | Se 17 |     | Υį | CAR | Ц<br>Ф | 5-72.3D) |   |
|------------|----|-------|---|---|----|---|----|------|-----|-------|-----|----|-----|--------|----------|---|
| P <b>1</b> | Er | iēr   | 0 |   | _  | ĺ | į  |      |     | 1     | Lū  | ne | S   |        | Tuerca   |   |
| 2          |    | ,     | , | 5 |    |   |    |      |     |       | موا |    | -   |        |          | , |

3. Arrastra el cuadro de llenado unas cuantas celdas hacia abajo:

| 27           | 1.50  | 33 | ₩ZZE E | 1.1.1 | ন্ত্ৰপূঞ | CELER | - B  | 1.95E      |
|--------------|-------|----|--------|-------|----------|-------|------|------------|
| <b>深1</b> 築  | Enero | _  |        |       | Luné     | 5.    | Tuen | <u>a</u> ) |
| ¥27          |       |    |        |       |          |       |      |            |
| 7 <b>3</b> 3 |       |    |        |       |          |       |      |            |
| <b>*4</b> 3  |       |    |        |       |          |       |      |            |

4. Suelta el botón del ratón:

| STERNING AND AND AND AND AND AND AND AND AND AND | B. C. C.        | に<br>シージン<br>ジージー<br>シージン<br>シージン<br>シーン<br>シーン<br>シーン<br>シーン<br>シーン<br>シーン<br>シーン<br>シー |
|--------------------------------------------------|-----------------|----------------------------------------------------------------------------------------------------|
| Cirero Enero                                     | 1 Lunes         | Tuerca                                                                                                    |
| 622 Febrero                                      | 2 Martes        | Tuerca 2                                                                                                    |
| 1537 Marzo                                       | 3 Miércoles     | Tuerca 3                                                                                                    |
| rr4% Abril                                       | <u>4 Jueves</u> | Tuerca 4                                                                                                    |

Observa cómo Excel ha creado una serie automática de los datos que hemos preparado. De esta forma podemos ahorrarnos tiempo y trabajo en formar listas de datos numeradas, meses, días, etc.

Si no nos interesa que realice una serie automática sino que simplemente copie los mismos valores que las celdas iniciales, arrastraremos el cuadro de llenado pulsando al mismo tiempo la tecla de **Control**.

Otra forma de crear series es arrastrar el cuadro de llenado pero con el botón derecho del ratón. Al soltar el botón, Excel mostrará un menú con varias opciones.

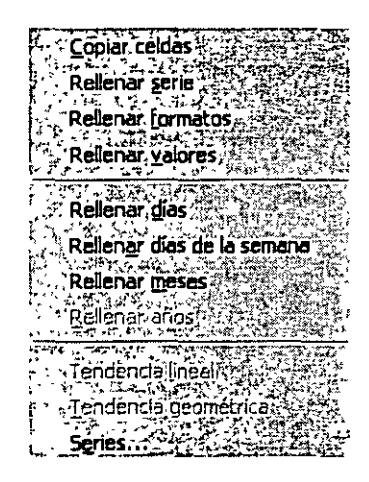

Desde este menú existen opciones para crear series automáticas así como tendencias lineales o geométricas.

Si escogemos la opción **Series...** nos aparecerá un menú donde podemos crear este tipo de series.

| Series    |                 | - •          | ? X                                                                                                    |
|-----------|-----------------|--------------|----------------------------------------------------------------------------------------------------|
| Series en | Unidad de       | tiempo       |                                                                                                    |
|           | Cipicha Cipicha |              | Contraction of the second second second second second second second second second second second second second s |
|           |                 |              | Cancelar                                                                                                    |
|           | enar GAño       |              |                                                                                                    |
|           |                 | Salata and a |                                                                                                    |

- 1. Escribe en cualquier celda el número 1.
- 2. Arrastra hacia abajo cuatro o cinco celdas el cuadro de llenado con el botón derecho del ratón y escoge la opción **Series...**
- 3. Escribe en la casilla inferior Incremento el número 5 y activa la casilla Tendencia Geométrica.
- 4. Acepta el cuadro.
- 5. Excel ha creado una tendencia geométrica a partir del valor inicial.

En el siguiente ejemplo y partiendo del valor **1**, la columna A tiene una serie del tipo **Geométrica** con un **incremento** de 5.

La columna B tiene una serie del tipo Lineal con un incremento de 5

La columna C tiene una serie del tipo Lineal con un incremento de 1

| 5.0      | A   | BRANK | C  |
|----------|-----|-------|----|
| <b>1</b> | 1   | 1.    | 1; |
| .,2,     | 5   | 6.    | 2  |
| <b>3</b> | 25  | 11'   | З  |
| ्4∛      | 125 | 16    | 4  |
| ×5       | 625 | 21    | 5  |

6. Prueba sin miedo a crear series lineales, geométricas, tendencias y compara y estudia los resultados.

## Copiar y mover celdas

Otra forma de copiar o mover celdas sería situando el puntero del ratón en el mismo borde de la selección. Observa la forma que adopta:

| <u>Lunes</u> | . • | Ū | en | ÷ | Ĵ |         |
|--------------|-----|---|----|---|---|---------|
| . k          |     |   | -  | - |   | <br>••• |

Arrastrando de esta forma la selección, moveremos las celdas a otra ubicación. Si lo arrastramos manteniendo pulsada la tecla de Control, lo que haremos será copiar las celdas. Esta orden se encuentra ubicada en el menú **Edición** y nos permite realizar pegados más específicos que con la orden **Pegar** habitual. Por ejemplo, imaginemos que tenemos una serie de celdas donde hay fórmulas que han dado un resultado. Es posible que queramos copiar y pegar el resultado en otra parte de la hoja. Si realizamos una acción de Copiar y Pegar normal y corriente, lo que se pegarán serán las fórmulas con el resultado. En cambio, con la orden **Pegado especial** podemos hacer que sólo se peguen los valores de los resultados, pero no las fórmulas.

Existen, por supuesto otras posibilidades de pegado especial. Vamos a ver un ejemplo:

## ĕ Práctica 3

1. Escribe varios valores en varias celdas. Selecciónalos y pulsa el botón **Copiar**. Por ejemplo:

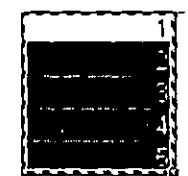

- 2. Accede a Edición Pegado especial...
- 3. Del menú que aparece escoge la opción Operación Sumar y acepta.

Observemos que el contenido del portapapeles se ha sumado a las celdas de la hoja. En este caso, hemos doblado las cantidades que había en las hojas.

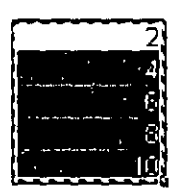

Las opciones de este menú son:

**Todo**: pega todos los atributos del portapapeles. Es como el pegado normal.

Formulas: pega sólo las fórmulas de la celda origen.

Valores: pega sólo los valores de la celda origen.

**Formatos**: no se pegarán números ni fórmulas. Sólo el formato (negrita, cursiva, etc.) de las celdas originales.

Comentarios: sólo se copian los comentarios de las celdas

Validación: se pegan las reglas de validación de entrada de datos.

Todo excepto bordes: pega valores, formatos y fórmulas pero no bordes.

En la sección de **Operación** se muestran varias operaciones que pueden realizarse en el área de pegado como hemos visto en la práctica anterior.

Saitar blancos. Si está activada, la información que se pega no se pegará en las celdas en blanco.

**Transponer**. Para transponer una selección de celdas. Esta opción cambia la posición de las filas por columnas.

**Pegar vínculos**. Establece un vínculo con la fuente de datos. Si los datos originales cambian, también cambiarán los datos pegados.

## ĕ Práctica 4

1. Escribe un rango de datos como el ejemplo:

| N.              |   | <b>A</b> |
|-----------------|---|----------|
| Y T             |   | 1        |
| ×28             |   | 2        |
| <sup>¥</sup> 3‡ |   | Э        |
| <b>4</b> 7      |   | 4        |
| ₹5₹             | [ | 5        |

- 2. Selecciónalo y pulsa en el botón Copiar
- 3. Selecciona ahora el rango de celdas B1: F1

| Êŷź           | SUL AL | REF BLACK | A. 54 * | Ca: MS | (trý þá   | ) a fi | 328 | E |          | Fishier  |
|---------------|--------|-----------|---------|--------|-----------|--------|-----|---|----------|----------|
| 1 1 x2        | 1      |           | ·       | ,<br>, | · · · · · |        |     |   | <u>.</u> |          |
| <b>?.2</b> #  | 2      |           |         |        |           |        |     |   |          |          |
| <u>\$3</u> \$ | 3      |           | • -     |        |           |        |     |   |          | <b>.</b> |
| <b>4</b> 1    | 4      |           | •       |        |           |        |     |   |          |          |
| <b>25</b> ;   | _ 5    |           |         |        |           |        |     |   |          |          |

- 4. Accede a Edición Pegado especial
- 5. Activa la casilla Transponer y acepta.

| NE LESS A | ى تۇرىغ ئىكىتىڭ يۇ ئۇنىچە يىدىن<br>ئىچىنى مۇۋا ئىمىيى تۇتىرا | " <b>B</b> #225 | C::::::::::::::::::::::::::::::::::::: | Dorth Iliy | E | na n <b>r</b> ainnea |
|-----------|--------------------------------------------------------------|-----------------|----------------------------------------|------------|---|----------------------|
| 1         | 1                                                            | 1               |                                        |            | 4 |                      |
| 2:        | 2                                                            |                 |                                        | 1          |   |                      |
| 3. 1      | 31                                                           |                 |                                        |            |   |                      |
| 347       | 4                                                            |                 |                                        |            |   |                      |
| 353       | <u>5</u>                                                     |                 |                                        | 1          |   |                      |

Hemos seleccionado cinco celdas hacia la derecha porque de lo contrario no funcionaría la acción de transponer. Es decir, que hemos de seleccionar para la zona del pegado especial el mismo número de celdas que el rango original.

Al insertar filas o columnas en Excel, las celdas se desplazan para dejar sitio a las nuevas celdas. Es muy fácil insertar una fila o una columna:

## ĕ Práctica 5

Imaginemos que tenemos una lista cualquiera de datos y queremos insertar una fila nueva entre la fila 2 y la fila 3.

1. Pulsa un click a la izquierda de la fila, en el número de fila. Debe seleccionarse la misma:

| er ser er<br>er sansk | NA ST    | BW    |
|-----------------------|----------|-------|
| <b>紧1</b> 戳           | GASTOS   |       |
| 23                    | Oficina  | 3233  |
| 3                     | Luz      | 5600  |
| F 4 2                 | Telétono | 12000 |
| 2.5                   | Agua     | 3000  |

- 2. Accede a **Insertar Filas** o bien pulsa el botón derecho del mouse sobre el número de fila y escoge **Insertar**
- 3. Se habrá insertado una nueva fila.

| <u>Re</u>  | A Series | CAR BARTH |
|------------|----------|-----------|
| e Ki       | GASTOS   |           |
| 12         | Oficina  | 3233      |
| -31        | •        |           |
| 4          | Luz      | 5600      |
| <b>S</b> . | Telétona | 12000     |
| 6          | Agua     | . 3000    |

De la misma forma podríamos borrar una fila completa. (Seleccionándola y accediendo a **Edición – Eliminar**).

Al igual que las filas, también podemos insertar y eliminar columnas de la misma forma.

- 1. Se selecciona la letra de la columna
- 2. Se accede a Insertar Columnas si se quieren insertar
- 3. Se accede a Edición Eliminar si se quieren eliminar

Al igual que otros programas de Windows, con Excel es posible buscar algún dato en el libro de trabajo desde **Edición – Buscar**. Aparecerá la típica pantalla desde donde podemos escribir alguna palabra que Excel se encargará de buscar.

| Buscar                     |                            |                                                           | . u .                                |                      | ,                     | ? X      |
|----------------------------|----------------------------|-----------------------------------------------------------|--------------------------------------|----------------------|-----------------------|----------|
| Buscar:                    |                            |                                                           | a Transition (<br>Adus de 1930s (777 |                      | Busca                 | siquente |
| Ventas 1.998               |                            |                                                           |                                      |                      | No. Contraction       | 2        |
|                            |                            | a service                                                 |                                      |                      |                       | errar ?  |
|                            |                            | ಆಪ್ಲೇಷ್ಯಕ್ಷದ ಪುಸ್ಪರಿಗಳಿಂದ<br>ಆಗ್ಲೇಷ್ ಕ್ಷೇಗ್ರೆ ಕ್ರೀಸ್ ಕ್ಷೇ |                                      |                      | Reon                  | plazar.  |
| Buscar:                    | Por filas                  |                                                           | dir mayusculas                       | y minusculas         |                       |          |
| Busc <u>a</u> r dentro de: | Fórmulas                   |                                                           | r sólo ceidas <u>co</u>              | mpletas<br>Numera    |                       |          |
|                            | l<br>L'ani se resign di an |                                                           |                                      | Section of the proof | State State and State | が代わる     |

Asimismo, podemos indicarle que reemplace un dato por otro en todo el libro. Esto último podemos hacerlo desde el mismo cuadro de diálogo de **Buscar** o bien desde la opción **Edición – Reemplazar**.

## Selección de celdas no-adyacentes

Si lo que deseas es seleccionar un rango de celdas que no estén juntas, deberás hacerlo pulsando al mismo tiempo que seleccionas, la tecla de **Control** del teclado.

| -J. 24 | 2. A | · · · · · · · · · · · · · · · · · · · |
|--------|------|---------------------------------------|
| 813    |      |                                       |
| 1.2    |      |                                       |
| 13     |      |                                       |
| 4      |      |                                       |

## Llenar datos en un rango

Una de las formas de escribir en cada una de las celdas de un rango, en vez de la forma habitual, es:

- 1. Seleccionar el rango
- 2. Escribir el dato de la primera celda
- 3. Pulsar Intro
- 4. Escribir el dato de la segunda celda...
- 5. ...y así hasta el final del rango

## Borrar todos los datos de la hoja

Una opción rápida para borrar todos los datos de una hoja sería cerrando el libro sin grabarlo y creando uno nuevo, pero es posible que tengamos datos en otras hojas del libro que no queramos desperdiciar. También podríamos eliminar la hoja, pero un buen sistema sería el siguiente: 1. Pulsa en el cuadro de la esquina superior derecha (encima de los rótulos de las filas y a la izquierda de los rótulos de las columnas). Verás que toda la hoja queda seleccionada.

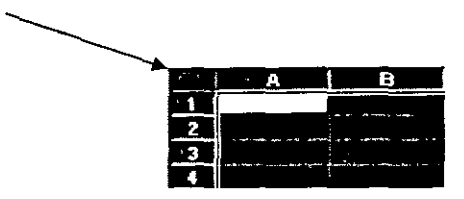

- 2. Pulsa la tecla Supr del teclado.
- 3. Pulsa un click en cualquier parte de la hoja para quitar la selección.

La totalidad de los datos se han borrado.

## Inmovilizar paneles

En hojas muy extensas puede ocurrir que tengamos una o varias filas o columnas con rótulos de nombres y que al desplazar la hoja y debido a su longitud, perdamos de vista esos rótulos que nos pueden servir como referencia. Observa el ejemplo:

| ** .<br>5   | A        | 27.8.3     | C.         | S.J.D.       | KANGE ESC.    |
|-------------|----------|------------|------------|--------------|---------------|
| <u>č1</u>   |          | Enero      | Febrero    | Marzo        | Abril         |
| 2"          | Juan     | 475 Pta    | 56.656 Pte | 112.837 Pta  | - 7.697 Pta   |
| 3           | Pedro    | 45.674 Pta | 3.565 Pta  | - 38 544 Pte | 16.177 Pta    |
| <b>4</b> .' | José     | 645 Pta    | 57.563 Pta | 114.481 Pte  | 24.657 Pte    |
| 5           | Manolo   | 5.674 Pta  | 57.567 Pta | 109.460 Pte  | 33.137 Pte    |
| :6          | Raúl     | 5 665 Pta  | 5 475 Pte  | 5.285 Pta    | - 41 617 Pta  |
| 75          | Chiquito | 5.755 Pta  | 533 Pta    | - 4.689 Pte  | 1- 50 097 Pta |
| 81          | Peter    | 5 655 Pta  | 485 Pta    | - 4 685 Pta  | 1-58 577 Pta  |
| .9°         | Jac      | 9.263 Pta  | 783 Pta    | 7 697 Pte    | - 16.177 Pte  |

Imagínate que en vez de 4 columnas de datos, son 200 columnas. Al estar el cursor situado cerca de la columna A, tenemos como referencia de los datos a los nombres de dicha columna, pero si desplazamos la pantalla hacia la izquierda, perderíamos la referencia de los nombres.

| ř. :            | Frankel 1 1   | and the state of the second second seco | THE EXAMPLE AND AND A       |
|-----------------|---------------|----------------------------------------------------------------------------------------------------|-----------------------------|
| 1               | Agosto        | Septiembre Octubre                                                                                                    | Hoviembre Diciembre         |
| 2.              | 178.065 Pta   | 205 280 Pte 232 495 Pte                                                                                                    | 259.710 Pta 286.925 Pta     |
| 31              | - 145.699 Pta | - 173.381 Pta - 201 062 Pta                                                                                                    | - 228.743 Pte - 256 425 Pte |
| <sup>*</sup> 47 | 165 974 Pte   | 191.722 Pta 217.470 Pta                                                                                                    | 243 218 Pta 268 966 Pta     |
| -5              | 142.913 Pta   | 164.701 Pta 186 489 Pta                                                                                                    | 208.278 Pte 230 066 Pte     |
| 6               | - 35 487 Pta  | - 40 649 Pts - 45.809 Pts                                                                                                    | - 50.970 Pte - 56.130 Pte   |
| * 7 .:          | - 59.276 Pta  | - 67.871 Pta - 76 466 Pta                                                                                                    | - 85 062 Pte - 93 657 Pte   |
| 8-              | - 66.368 Pte  | - 75 855 Pta :- 85.322 Pta                                                                                                    | - 94.789 Pta - 104.256 Pta  |
| 29 P            | - 50 097 Pta  | - 58 577 Pte - 67 057 Pte                                                                                                    | - 75 537 Pta - 84 017 Pta   |

Para que no ocurra esto tendríamos que:

1. Situar el cursor en la celda B2. Esta celda contiene por encima los rótulos de los meses y a su izquierda contiene los rótulos de las personas.

## 2. Acceder a Ventana – Inmovilizar paneles

Veremos unas líneas negras que significan la división que hemos hecho. Lo que haya por encima y a la izquierda de esas líneas será lo que quede inmovilizado.

| С            | E-MARKS      | AT BELL    | int Corta  | I BERED Hard |
|--------------|--------------|------------|------------|--------------|
| <b>1</b> 19  |              | Enero      | Febrero    | Marzo        |
| 2            | <b>J</b> uan | 475 Pta    | 56.656 Pta | 112.837 Pta  |
| <u>'</u> 3·' | Pedro        | 45.674 Pta | 3.565 Pta  | - 38.544 Pta |
| 4,           | José         | 645 Pta    | 57,563 Pta | 114.481 Pta  |
| .54          | Manolo       | 5.674 Pta  | 57.567 Pta | 109,460 Pta  |
| 6            | Raut         | 5.665 Pta  | 5.475 Pte  | 5.285 Pta    |
| 75           | Chiquito     | 5.755 Pta  | 533 Pte    | - 4.689 Pte  |
| 3 <b>8</b> 0 | Peter        | 5.655 Pta  | 485 Pta    | - 4 685 Pta  |
| 9            | Jac          | 9.263 Pte  | 783 Pta    | - 7.697 Pta  |

Ahora podríamos desplazarnos hacia la derecha y siempre veríamos la columna izquierda que nos serviría como referencia. De la misma forma, si nos desplazamos hacia abajo, veremos la fila de los meses inmovilizada.

| ( ***<br>•               | (2) <b>(A</b> 1992) | l'an "K. ar    | 1、学行日本学校      | FREM          |
|--------------------------|---------------------|----------------|---------------|---------------|
| .1-2                     |                     | Octubre        | Hoviembre     | Diciembre     |
| 2                        | Juan                | 232 495 Pta    | 259.710 Pta   | 286.925 Pta   |
| 3.                       | Pedro               | - 201 .062 Pte | - 228.743 Pta | - 256.425 Pte |
| 4                        | José                | 217.470 Pte    | 243.218 Pte   | 268 966 Pta   |
| 5 -                      | Manolo              | 186.489 Pta    | 208.278 Pta   | 230.066 Pte   |
| <b>16</b>                | Raúl                | - 45.809 Pta   | - 50 970 Pta  | 56.130 Pte    |
| \$ <b>7</b> <sup>~</sup> | Chiquito            | - 76 466 Pta   | - 85.062 Pta  | - 93.657 Pta  |
| .8,                      | Peter               | - 85,322 Pte   | - 94.789 Pta  | -104 256 Pta  |
| "9÷                      | Jac                 | - 67,057 Pta   | - 75.537 Pta  | - 64.017 Pta  |

Para anular la inmovilización de los paneles, deberíamos acceder a **Ventana – Movilizar paneles** y las líneas de inmovilización desaparecerían, quedando la hoja como estaba antes.

## División en ventanas

En libros extensos es posible crear una o varias ventanas del mismo libro y trabajar en una u otra. Para ello debemos acceder a:

## 1. Ventana - Nueva ventana

Con esta orden se habrá creado una nueva ventana del mismo libro. Si al principio te cuesta controlar qué ventana estás viendo, puedes organizártelas con **Ventana – Organizar** y escoger entre mosaico o cascada. Es importante observar el nombre de la ventana en la barra azul del título; aparece junto a dos puntos y el número de ventana. En la siguiente imagen, se muestran dos ventanas de un mismo libro, donde la ventana de la izquierda es la activa (azul).

| 🔁 practica1.xls:1 🛛 🔳 💌                  | practical xis:2          |
|------------------------------------------|--------------------------|
| BY BAA TA SA BAA A                       | LATER AL AL MARKED AL AL |
| 1 Ventes trimestrales                    | 7.1 Ventes trimestrales  |
| 20 III III III III III III III III III I | 02.4                     |
| 3a Enero                                 | 1931 Enero               |
| 44 Febrero                               | 144 Febrero              |
| *5# Marzo                                | £5* Marzo                |
| PORIAL-B INSI                            | ISCO ALVI                |

Si escribimos algo en una de las dos ventanas, veremos cómo la otra se va escribiendo exactamente lo mismo. Para pasar de una ventana a otra pulsaremos un click, y para cerrar una de las dos ventanas, simplemente pulsaremos el botón de cerrar  $\mathbf{x}$  teniendo en cuenta que **el cierre de la última ventana supone el cierre del libro**.

## Curso de EXCEL XP – Lección 3

## Objetivos de la lección 3

- Comenzar a trabajar con fórmulas sencillas y realizar operaciones básicas de copia y cálculos automáticos.
- Diferenciar entre celdas relativas, absolutas y mixtas
- Practicar diferentes ejemplos

## <u>Tiempo aproximado</u>

ם *30 min.* 

## Número de prácticas

- Test: 3
- D Práctica: 3 dividida en dos partes

## **Observaciones**

Prácticas opcionales en la última hoja

١

## Indice general de materias

.

ι

.

•

| 2  |  |
|----|--|
| 25 |  |
| 26 |  |
| 26 |  |
| 26 |  |
| 28 |  |
| -  |  |

.

•

En esta lección comenzaremos a estudiar la parte más importante de Excel, las fórmulas con múltiples ejemplos prácticos

## La sintaxis de una fórmula

Una **fórmula** es una expresión que introducimos en una celda y que relaciona valores y fórmulas de otras celdas para producir un resultado. Una fórmula comienza siempre con el signo igual (=) y puede contener textos, números, referencias de celdas, etc.

En la celda que contiene una fórmula se visualiza siempre el resultado de la misma y la fórmula en sí se visualiza en la barra de fórmulas.

La fórmula combina diferentes operadores para realizar los cálculos. Estos operadores son:

## Artiméticos:

| Suma           | + |
|----------------|---|
| Resta          | - |
| Multiplicación | * |
| División       | 1 |
| Porcentaje     | % |
| Exponente      | ^ |
|                |   |

De comparación

| Igual         | =  |
|---------------|----|
| Distinto      | <> |
| Mayor         | >  |
| Menor         | <  |
| Mayor o igual | >= |
| Menor o igual | <= |

## <u>De texto</u>

Contatenación &

Este último operador sirve básicamente para unir cadenas de texto y producir un nuevo valor a partir de esa unión. P.Ejemplo: Zorro&Rojo = ZorroRojo

Ejemplos de fórmulas serían:

| =12+5              | Suma los valores numéricos 12 y 5                                                     |
|--------------------|---------------------------------------------------------------------------------------|
| =C1+C5             | Suma el contenido de las celdas C1 y C5                                               |
| =(C1+C5)-A         | 2 Suma el contenido de las celdas C1 y C5 y el resultado<br>lo resta de A2.           |
| =Ventas-Ga<br>=2^3 | stos Resta dos rangos de celdas llamados Ventas y Gastos<br>Eleva al cubo el número 2 |
|                    |                                                                                       |

Es muy importante señalar que en una fórmula, la introducción de algunos de los diferentes operadores tiene prioridad sobre otros. Observa el orden de prioridad de los operadores.

- 1. Porcentaje
- 2. Exponente
- 3. Multiplicación y división
- 4. Suma y resta
- 5. Unión de texto
- 6. Comparación

Así, si introducimos la fórmula:

= 10 + 2 \* 10 producirá un resultado de 30, pues primero se realiza la operación de multiplicación de 2 \* 10 y finalmente se le suma el primer 10.

= (10 + 2) \* 10 producirá un resultado de 120, pues en este caso se producirá en primer lugar la multiplicación del interior del paréntesis multiplicando su resultado por el último 10.

## Mensajes de error

En algún momento puede producirse el hecho de que nos equivoquemos en la realización de una fórmula y que ésta intente realizar cálculos con datos erróneos. Por ejemplo, podemos intentar =C1+C2habiendo un texto en C1 y un número en C2, por lo que Excel devolverá un mensaje de error. Observa los siguientes mensajes de error y su causa:

| #i <b>DIV/0!</b> | Se está intentando dividir un número entre 0    |
|------------------|-------------------------------------------------|
| #N/A             | Valor no disponible                             |
| #ZNOMBRE?        | Se ha utilizado un nombre que Excel no reconoce |
| #¿NULO!          | Intersección no válida de dos áreas             |
| #iNUM!           | Número utilizado de forma incorrecta            |
| #iREF!           | Referencia no válida a una celda                |
| #iVALOR!         | Operando o argumento erróneo                    |
| ######           | Columna demasiado estrecha para ver los datos   |

## Primera práctica con fórmulas

## ĕ Práctica 1

1. Copia los siguientes datos:

| No. 1. A.S. C.   | Winter B Sec. 1 Toroph | Cturka Marke ND, the c | N. K. A.E |
|------------------|------------------------|------------------------|-----------|
| . 1 Ventas del m | es .                   |                        | 1         |
| 2                |                        |                        |           |
| 3 Ventas         | 10000                  | Compras                | 150000    |
| 4 Ingresos       | 50000                  | Gastos                 | 50000     |
| 5 Varios         | 25000                  |                        |           |
| ÷6*              |                        |                        |           |
| 7 TOTALES        |                        |                        |           |

2. Sitúa el cursor en la celda B7

3. Escribe la siguiente fórmula:

### =B3+B4+B5

## 4. Pulsa Intro

Aparecerá el resultado de la fórmula. Cuando trabajamos con fórmulas, Excel calcula siempre el contenido de la fórmula que estamos utilizando. En este caso, podríamos introducir la fórmula. **=100000+50000+25000** pero siempre daría el mismo resultado porque lo que hacemos es calcular una suma con números fijos. Por eso utilizaremos los nombres de las celdas. La ventaja será que si posteriormente cambiamos algún dato de las celdas, la fórmula se recalcularía automáticamente y volvería a darnos el resultado actualizado.

A continuación podríamos introducir la misma fórmula bajo la columna de los números de los gastos, pero lo que haremos será utilizar la potente función de copia de Excel.

- 5. Sitúa el cursor en la celda **B7** y pulsa el botón **Copiar** de la barra de herramientas (o bien la opción **Edición Copiar**).
- 6. Sitúa el cursor en la celda **E7** y pulsa el botón **Pegar** de la barra de herramientas (o bien la opción **Edición Pegar**).

La fórmula se ha copiar, pero Excel ha actualizado las celdas de la fórmula a la columna donde se encuentra el cursor actualmente.

7. Sitúa el cursor en la celda A9 y escribe el siguiente texto:

## **BENEFICIOS:**

8. Sitúa el cursor en la celda A10 y escribe la siguiente fórmula.

=B7-E7

- 9. Pulsa **Intro** y verás que el resultado es negativo, es decir, los gastos han sido superiores a los ingresos.
- 10. Graba la hoja. Puedes darle el nombre que desees.
- 11. Accede a Archivo Cerrar
- 12. Accede a Archivo Nuevo y acepta el nuevo libro de trabajo
- 13. Copia la siguiente hoja

| A A CAR    | HERE'S BILLER | 学校でしたが  | PRES DE STET                          |
|------------|---------------|---------|---------------------------------------|
| 1.124      | Enero         | Febrero | Marzo                                 |
| 2 Ventas   | 100000        | 15000   | 40000                                 |
| 3_Ingresos | 500000        | 70000   | 750000                                |
| 4 Varios   | 55000         | 45000   | 12000                                 |
| <b>5</b> - |               |         |                                       |
| 6 TOTALES  |               |         | • • • • • • • • • • • • • • • • • • • |

14. Sitúa el cursor en la celda **B6** y escribe la fórmula:

### =B2+B3+B4

.

(A partir de ahora supondremos que has pulsado **Intro** para validar la fórmula)

- 15. Vuelve a situarte en **B6**
- 16. Sitúa el cursor del ratón en la esquina inferior derecha de la celda, de forma que sin pulsar nada, aparezca una cruz negra. Cuando la veas, pulsa click y sin soltar el ratón, "arrastra" hacia la derecha hasta la celda **D6**

Si ha funcionado correctamente, la fórmula de la celda inicial se habrá copiado en las dos celdas de al lado, dando como resultado, la suma de cada columna.

| 2     | A        | Barn Barn a | 1. S. C  | 还空DPPE下。" |
|-------|----------|-------------|----------|-----------|
| -17   |          | Enero IF    | ebrero i | Marzo     |
| . 2   | Ventas   | 100000      | 15000    | 40000     |
| .3    | Ingresos | 500000      | 70000    | 750000    |
| s 4'  | Varios   | 55000       | 45000    | 12000     |
| ື 5   |          | E           |          |           |
| ° 6 . | TOTALES  | 655000      | 130000   | 802000    |
|       | ]        |             |          |           |

Para quitar la selección de color negro, puedes pulsar un click en cualquier parte de la hoja.

### Referencias

Cuando copiamos fórmulas de la forma que acabamos de ver, el contenido de la fórmula se actualiza a medida que copiamos en horizontal o en vertical. Si te sitúas en las celdas **C6** y **D6** y miras en la barra de fórmulas, observarás que cada celda contiene la fórmula de su columna correcta. La **referencia** indica la posición de la celda contenida en la fórmula. Observa la siguiente hoja:

| ] * | A 32 - 1 | (1997) <b>B</b> : 学歌 | C       | President Contraction | RECENTER FANA                         |
|-----|----------|----------------------|---------|-----------------------|---------------------------------------|
|     | í l      | Enero                | Febrero | Marzo                 | Aumento fijo                          |
|     | 2 Ventas | 100000               | 15000   | 40000                 | 500,                                  |
|     | Ingresos | 500000               | 70000   | 750000                |                                       |
| 1   | Varios   | 55000                | 45000   | 12000                 |                                       |
| 1   | 5        |                      |         |                       | ,                                     |
|     | TOTALES  | 655500               | 130000  | 802000                | · · · · · · · · · · · · · · · · · · · |

En este caso, en la primera fórmula de la celda **B6** hemos sumado la columna B, pero también hemos incluido en la fórmula la celda **F1** de forma que sume el contenido de ésta celda en la suma de la columna. En la primera celda no pasa nada, pero si volvemos a copiar la fórmula en las celdas de al lado, observaremos en la celda **C6** lo siguiente: =**C2+C3+C4+G2**. Es decir, Excel ha copiado la fórmula, pero también ha desplazado la referencia de la celda F2 y ahora la ha convertido en G2. No hace falta mencionar que en G2 no hay ningún dato. Excel ha tomado las referencias de la primera celda como posiciones **relativas** y las ha copiado hacia su derecha. En nuestro ejemplo, no nos interesa que la celda **F2** se modifique a medida que copiamos la fórmula. Para que no ocurra esto, debemos convertir la celda **F2** en referencia **absoluta** es decir, que aunque copiemos la fórmula en otras posiciones, la referencia a la celda **F2** no cambie nunca.

<u>Celdas relativas</u>: indican la posición de la celda como desplazamiento a partir de la cual se está introduciendo la fórmula. Si las celdas referenciadas cambian de ubicación, Excel ajusta las referencias para adaptarlas a la nueva posición.

<u>Celdas absolutas</u>: indican posiciones que no cambian. Una celda se convierte en absoluta añadiendo antes y después de la letra de la columna el signo dólar (\$). Por ejemplo: **\$B\$6** 

<u>Celdas mixtas:</u> combina los dos tipos de referencia anteriores. Por ejemplo: **\$B6, A\$7...** 

Podemos convertir una celda en absoluta posicionando el cursor al lado del nombre de la columna y pulsando la tecla **F4**. Esto añade automáticamente el signo dólar a la columna y la convierte en absoluta.

Siguiendo con nuestro ejemplo, si modificamos la fórmula de la primera celda como sigue:  $=B2+B3+B4+FF^2$  y la volvemos a copiar hacia la derecha, observaremos que Excel ha actualizado las columnas a las nuevas posiciones de las fórmulas (relativas), pero la celda F2 no cambia en la copia (absoluta).

|              | B6       |           | =82+83+84+ | -\$F\$2     |     |            |
|--------------|----------|-----------|------------|-------------|-----|------------|
|              | A CA     | B         | 拉斯尼巴拉兹     | 的"大大D PER A |     | SCE 👔      |
| - 10         |          | Enero     | Febrero    | Marzo       | Aur | nento fijo |
| 2            | Ventas   | • 10000   | 15000      | 40000       |     | 500        |
| <b>. 3</b> . | Ingresos |           | 70000      | 75000       |     |            |
| : 4          | Varios   | j 🛉 55000 | 45000      | 12000       |     |            |
| , <b>5</b>   |          |           |            |             |     | -          |
| 6            | TOTALES  | 655500    | _ 130500   | 802500      |     |            |

## ĕ Práctica 2

1. Practica con la siguiente hoja. Las celdas que contienen las fórmulas son de color rojo. Deberás realizar las indicaciones que se adjuntan:

|               | A             | B         | C            | D           | · ····Ee                               |                |
|---------------|---------------|-----------|--------------|-------------|----------------------------------------|----------------|
| 1             | InfoVenecia A | ño 1 997  |              |             |                                        |                |
| 2             |               |           |              |             |                                        |                |
| -3            | Nonbre        | Ciudad    | Trimestre 1  | Trimestre 2 | Trimestre 3                            | Total ciudades |
| •• 4          | JJ Computer   | Barcelona | 35000        | 40000       | 75000                                  |                |
| · 5 🏌         | CFF           | Sevilla   | 25000        | 50000       | 100000                                 | 医利尔斯的          |
| <b>6</b> 🖲    | MP Bit        | Madrid    | 15000        | 80000       | 60000                                  | 同作者语系          |
| 77.2          |               |           |              | ,           |                                        | A TRUCK        |
| · 8 -         | Totales       |           |              |             | Contract to the                        | 公司 在一场一个的社     |
| 393.          |               |           |              | :           |                                        |                |
| <b>*10</b> '  |               | Sum       | ar columna y |             | Sumar                                  | fila y copiar  |
| ř <b>1</b> 1, |               | сори      | ar hacia la  |             | hacia a                                | ibajo          |
| 12            |               | dere      | cha          |             | ······································ |                |

## Curso de EXCEL XP – Lección 4

## Objetivos de la lección 4

- Conocer el concepto de función y sus aplicaciones.
- Aplicar sencillas funciones en la práctica.

## <u>Tiempo aproximado</u>

□ *30 min.* 

## Número de prácticas

- Test: 1
- D Práctica: 2

## **Observaciones**

## Indice general de materias

.

| LECCIÓN 4                   | 30 |
|-----------------------------|----|
| FUNCIONES                   | 30 |
| SINTAXIS DE UNA FUNCIÓN     | 30 |
| LA FUNCIÓN AUTOSUMA         | 30 |
| LA FUNCIÓN PROMEDIO         | 31 |
| EL ASISTENTE PARA FUNCIONES | 32 |
| OTRAS FUNCIONES: MAX, MIN   | 32 |
| SUGERIR UNA FUNCIÓN         | 33 |
| FUNCIONES ANIDADAS          | 34 |
| La función =SI()            | 34 |
|                             |    |

.

En esta lección veremos una de las posibilidades más potentes de Excel: las funciones. Veremos algunos ejemplos prácticos para comenzar.

## Funciones

Una **función** es una fórmula ya escrita y preparada para realizar cálculos y simplificar el uso de fórmulas extensas. Las funciones tienen un nombre propio y existen multitud de funciones. Imagínate sumar un rango de 200 celdas con una fórmula del tipo =A1+A2+A3+A4...

Existen funciones que realizan complejos cálculos financieros, estadísticos, matemáticos, etc, y que permiten ahorrar trabajo y tiempo en la escritura de una fórmula.

## Sintaxis de una función

Las funciones deben mantener unas reglas de sintaxis tal y como se indica en el siguiente ejemplo:

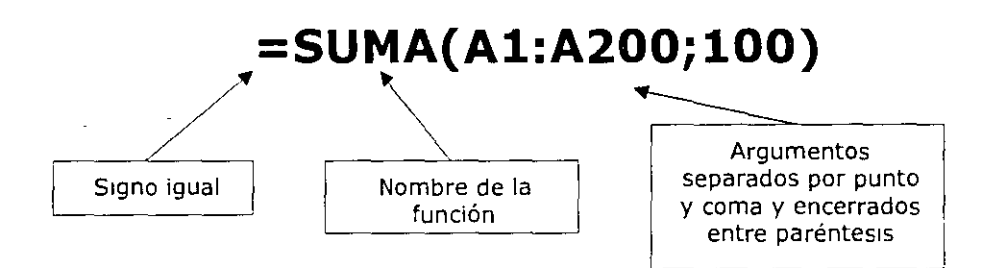

En el ejemplo, se sumará todo el rango A1:A200 y aparte el número 100. Es decir, que dentro de los paréntesis que forman el contenido de la función, hay **dos argumentos** a sumar.

## La función Autosuma

Es quizá la función más utilizada en una hoja de cálculo. Por ello, Excel proporciona un botón exclusivo para la función Autosuma en la barra de herramientas.

Para utilizar una función, podemos escribirla manualmente o bien utilizar el Asistente para funciones que veremos posteriormente y que nos irá guiando paso a paso en la construcción de la función.

## ĕ Práctica 1

1. Escribe en una hoja nueva unos cuantos números y después coloca el cursor bajo esa misma lista:

| $\langle \mathbf{i} \mathbf{j}_{\mathbf{H}}^{*} \rangle$ | 4123  |
|----------------------------------------------------------|-------|
| ₩ <b>2</b> ₹                                             | 21341 |
| .7 <b>3</b> .4                                           | 4323  |
| 4                                                        | 6234  |
| 5                                                        |       |

2. Pulsa el botón Autosuma situado en la barra de rramientas estándar

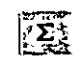

Observa que Excel detecta lo que queremos sumar y lo marca con puntos suspensivos intermitentes. Ahora podemos aceptar pulsando **Intro** o bien seleccionar con el mouse la zona que queremos sumar.

3. Pulsa Intro.

Otra forma de hacerlo es la siguiente:

- 4. Borra el contenido de la celda que contiene la fórmula.
- 5. Selecciona toda el área numérica, última celda incluida:

| _           |      |
|-------------|------|
|             | A    |
| <b>1</b> 3  | 4123 |
| 52×         | 2134 |
| 3.          | 4323 |
| <b>[4</b> ] | 6234 |
| <b>65</b>   |      |

6. Pulsa el botón Autosuma.

En este caso marcamos directamente el rango que queremos sumar, por lo que Excel lo suma directamente.

Con el cursor situado en la celda que contiene la fórmula, observa la barra de fórmulas.

= =5UMA(A1:A4)

La función tiene entre paréntesis la celda inicial del rango a sumar y la celda final separadas por dos puntos. Desde aquí podemos modificar manualmente el rango.

## La función PROMEDIO

Otra interesante función es la llamada **=PROMEDIO()**. Funciona exactamente igual que la suma, pero no existe ningún botón, por lo que debemos introducirla manualmente. Cuando introducimos una función mediante el teclado, podemos escribirla por completo o hacer lo siguiente:

- 1. Borra el contenido de la última fórmula
- 2. Escribe lo siguiente:

## =PROMEDIO(

- 3. Selecciona con el mouse el rango de números. Fíjate como la fórmula va tomando dicho rango y se va escribiendo sola.
- 4. Cierra el paréntesis escribiéndolo a mano.
- 5. El resultado obtenido es la media de los datos numéricos.

## El asistente para funciones

Existen muchos tipos de funciones; matemáticas, estadísticas, de fecha, científicas, etc, alguna de las cuales contiene una sintaxis bastante más difícil que la autosuma, por ejemplo. Existen funciones que realizan complejos cálculos y que tan sólo nos piden unos datos específicos.

Si no recordamos la sintaxis de una función, podemos hacerlo con el **Asistente de funciones** el cual, nos guiará paso a paso hasta obtener el resultado buscado.

- 1. Borra el contenido de la última fórmula y sitúa el cursor en ella.
- 2. Pulsa el botón Pegar función de la barra de herramientas estándar

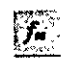

- 3. Pulsa a la izquierda la opción Estadísticas.
- 4. Sube la lista deslizable de la ventana derecha hasta encontrar la función **PROMEDIO** y pulsa un click sobre ella.
- 5. Observa la línea de estado de la ventana; nos explica para qué sirve esa función. Acepta.
- 6. Ahora nos pide qué celdas o rango de celdas queremos utilizar para saber el resultado del promedio de datos. Podemos pulsar click en las celdas que nos interesen, escribirlas a mano o bien seleccionar un rango de datos de la hoja. Selecciona el rango adecuado y acepta.

## Otras funciones: MAX, MIN

1. Haz una sencilla hoja de cálculo como la que sigue:

| 11 i<br>12 i  |        | Artí     | culos en almacé: | 1            |
|---------------|--------|----------|------------------|--------------|
| <b>3</b>      | Código | Cantidad | Precio unitario  | Precio total |
| 74日           | Al     | ; 23     | 570              |              |
| 55            | AZ     | 32       | B75              |              |
| 6             | AЭ     | - 11     | 450              |              |
| 5 <b>7</b> .∉ | A4     | 45       | 235              |              |
| 783           | A5     | 23       | 450              |              |
| <b>.</b> 9,7  | A6     | 22       | 590,             |              |

 Sitúa el cursor en D4 y escribe la fórmula: =B4\*C4. Cópiala hacia abajo.

| ۳., ۳           | 104-A-               | 😨 🗧 🖪 🚱  | 是国世 Christin    | 1.上本的Dix完整   | 位立论的新E 包运制空                            | 氯 而的 相F 们 中东 |  |  |
|-----------------|----------------------|----------|-----------------|--------------|----------------------------------------|--------------|--|--|
| <u> </u>        | Artículos en almacén |          |                 |              |                                        |              |  |  |
| 2               |                      |          |                 | ;<br>;       |                                        |              |  |  |
| 3               | Código               | Cantidad | Precio unitario | Precio total | 'Valoración del almacér                | ۱۱           |  |  |
| 4               | A1                   | 23       | 570             | 13110        | Promedio general                       |              |  |  |
| ĩ 5.            | A2                   | 32       | 875             | 28000        | Cantidad máxima                        |              |  |  |
| 6               | AB                   | 11       | 450             | 4950         | Cantidad mínima                        |              |  |  |
| <b>. 7</b> , ., | A4                   | 45       | 235             | 10575        | Número de elementos                    |              |  |  |
| 8               | A5                   | 23       | 450             | 10350        | ······································ | ;            |  |  |
| 9               | A6                   | 22       | 590             | 12980        |                                        |              |  |  |

3. Escribe al lado de la hoja las nuevas celdas de texto:

4. Escribe las fórmulas de las celdas:

| Celda | Fórmula          |  |
|-------|------------------|--|
| F3    | =SUMA(D4:D9)     |  |
| F4    | =PROMEDIO(D4:D9) |  |
| F5    | =MAX(D4:D9)      |  |
| F6    | =MIN(D4:D9)      |  |
| F7    | =CONTAR(D4:D9)   |  |

5. Selecciona el rango de los resultados y conviértelo en formato moneda.

Como habrás imaginado, hemos obtenido el valor máximo, mínimo y además hemos contado el número de elementos numéricos que aparecen en el rango D4:D9.

### Ayudante de Office Sugerir una función ¿Qué tipo de ayuda desea? Ayuda con En ocasiones, podemos conocer el cálculo que esta. queremos realizar, pero no si existe alguna función que característica Excel nos pueda aportar para obtener el resultado. Ayuda con algo más En este caso, podemos hacer que sea el propio Excel el que nos sugiera una función a utilizar. Cuando ocurra esto, podemos pulsar el botón Pegar función y seguidamente pulsar el botón de ayuda que aparece en la parte inferior del cuadro de diálogo. Aparecerá el asistente de Excel

Pulsando el botón **Ayuda con esta característica** podemos escribir una descripción de lo que queremos hacer y posiblemente Excel nos ayude. Por ejemplo:

1. Pulsa dicho botón y escribe en la casilla que aparece: Desviación típica.

Excel nos muestra una lista de funciones recomendadas para obtener los resultados que buscamos.

## Funciones anidadas

Se llaman así aquellas funciones que actúan como argumento de otra función, es decir, que se encuentran dentro de otra función. En el proceso de cálculo, Excel realiza primero el cálculo de la función interior y después, el resultado de la función exterior teniendo ya en cuenta el resultado que se ha obtenido con la función interior.

Por ejemplo, la función:

## =RAIZ(POTENCIA(20;3))

Primero calculará el resultado de la función interior, o sea, de la potencia, cuyo resultado es 8.000 y luego se calculará el resultado de la exterior, teniendo en cuenta ya este resultado.

## La función =SI()

Una de las funciones más potentes que se utilizan en Excel es la función **=SI()**. Esta función tiene la siguiente estructura:

## =SI(condición;verdadero;falso)

Donde **condición** es una condición que se tiene que cumplir. Si ésta se cumple, se ejecutará **verdadero**, o en caso contrario, se ejecutará **falso**.

Por ejemplo:

=SI(A3>B12;"Correcto";"Incorrecto")

Si la celda A3 es mayor que la celda B12, aparecerá la palabra *Correcto*, en caso contrario, aparecerá la palabra *Incorrecto*.

=SI(A1="Bajo minimos";"Quiebra";"Normal")

Si la celda A1 contiene la palabra *Bajo mínimos*, en la celda actual aparecerá la palabra *Quiebra*, en caso contrario, aparecerá la palabra *Normal*.

=SI(O(A1=B1;C1=D1);"Bien";"Mal")

Aquí ha de cumplirse una de las dos condiciones. Nótese la utilización del operador **O**, es decir, que se tiene que cumplir **una de las dos condiciones**.

## Curso de EXCEL XP – Lección 5

## Objetivos de la lección 5

- Trabajar con listas de datos y filtros.
- Dar formato a las celdas

## <u>Tiempo aproximado</u>

□ *30 min*.

## Número de prácticas

- Test: 1
- D Prácticas: 2

## **Observaciones**

Indice general de materias

| 1 5 0 | ~ 1     | ~ • • | _ |
|-------|---------|-------|---|
|       | 6 LI    |       | - |
| 1.63. | x . I ' |       | 2 |
|       | _       |       | _ |

| FORMATO DE CELDAS                 | 3:   |
|-----------------------------------|------|
| AUTOFORMATO                       | 3(   |
| ALINEACIÓN DE LOS DATOS           | . 30 |
| TIPOS Y FUENTES DE LETRA.         | 3'   |
| BORDES, RELLENOS Y COLOR DE LETRA | 3    |
| FORMATO DE LOS NÚMEROS            | 3    |
| LISTAS                            | 4    |
| CREAR UNA FICHA DE FORMULARIO     | 4    |
| ORDENAR UNA LISTA DE DATOS        | 42   |
| VALIDACIÓN DE LOS DATOS           | 4.   |
| FUNCIONES ESPECIALES DE BÚSQUEDA  | 4    |
| FILTROS DE DATOS                  | 4    |

<u>35</u>

1

.

## Formato de celdas

La hojas que hemos ido creando hasta el momento nos ha servido para comenzar a introducirnos en el modo de trabajo de Excel, pero su aspecto estético deja bastante que desear.

Podemos dar a nuestra hoja un aspecto bastante más llamativo y hasta fácil de manejar utilizando diferentes formatos de letras, colores, fondos, etc.

Existen varios botones en la barra de herramientas que permiten cambiar algunas de las características mencionadas:

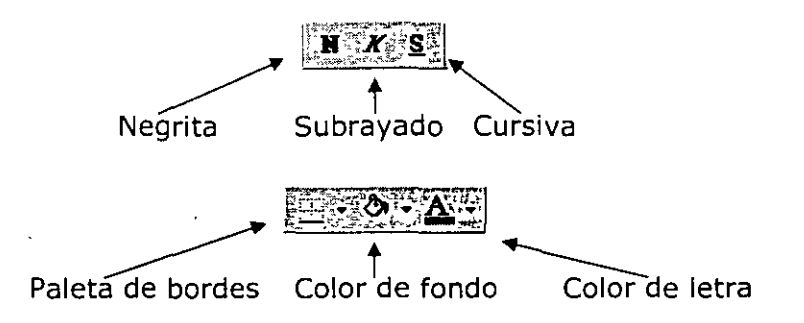

No obstante, existe un menú bastante completo desde donde podemos escoge o hasta modificar alguna característica del formato de las celdas.

## ĕ Práctica 1

1. Accede a la opción Formato - Celdas :

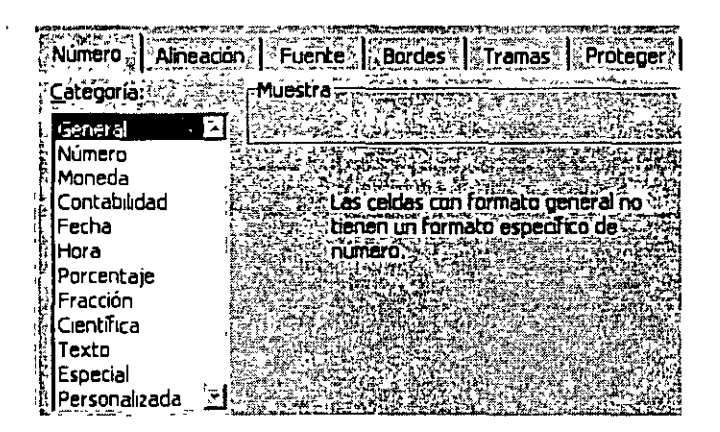

Desde aquí podemos escoger los formatos para los números, alineación, tipo de letra, colores, etc.

Para colocar un formato a un grupo de celdas, éstas deberían estar seleccionadas previamente. Cuando colocamos un formato cualquiera, por

ejemplo formato Moneda, Bordes exteriores y color de letra azul, al salir del cuadro de diálogo podemos escribir y los datos aparecerán ya con el formato escogido.

 Accede a las pestañas superiores Alineación, Fuente, Bordes, Tramas y Proteger para familiarizarte con su contenido. Finalmente, sal de cuadro de diálogo.

## Autoformato

Otra forma de establecer un formato para las celdas de una hoja que ya contenga datos, es con la opción llamada **Autoformato**. Esta opción nos lleva a un menú desde donde podemos elegir entre varios modelos preestablecidos.

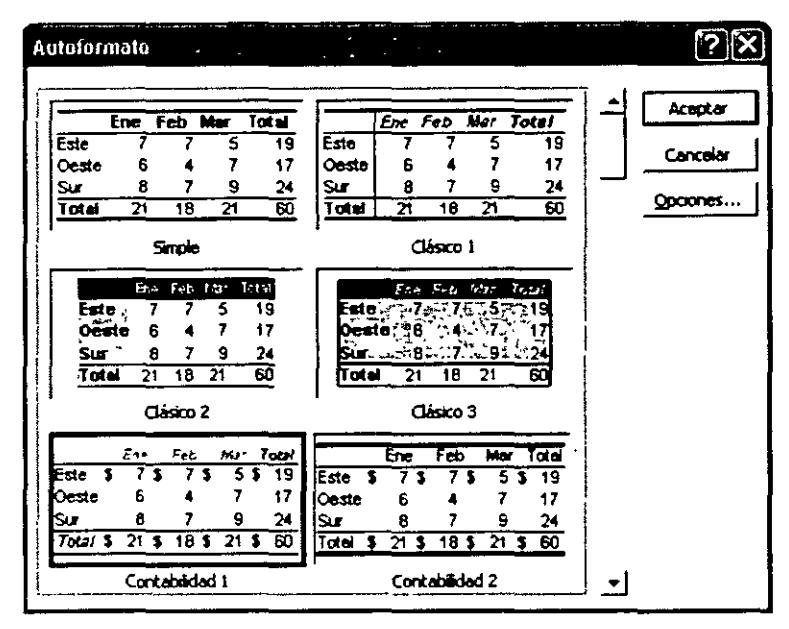

## Alineación de los datos

Para alinear los datos de una celda tenemos los botones de la barra de herramientas:

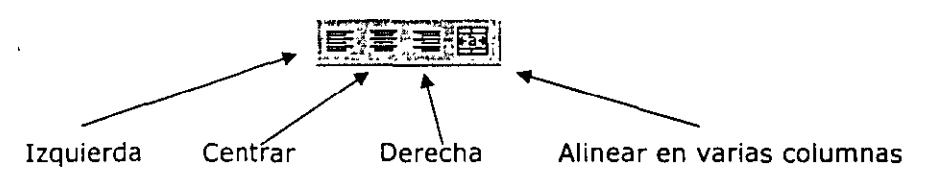

Observa el efecto de cada una de ellas en una celda:

| ALLING                              |        |
|-------------------------------------|--------|
| Alineación Izuquierda ————— Ventas  |        |
| Alineación centrada                 |        |
| Alineación derecha                  |        |
| Alineación en varias columnas ——— 🕨 | Ventas |

En la cuarta fila, para centrar en varias columnas hemos seleccionado previamente el rango B4:D4 y después hemos pulsado en el botón **Combinar y centrar**. Este último ejemplo se utiliza sobre todo para ajustar el texto cuando éste sobrepasa la anchura de una columna.

Desde el cuadro que hemos visto anteriormente (**Formato – Celdas**) podemos también utilizar un tipo de alineación más específica.

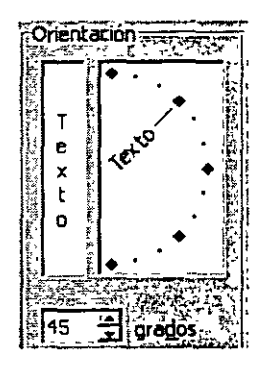

<u>NOTA:</u> Como pensamos que esta lección no tiene demasiada dificultad, no ofrecemos de momento prácticas paso a paso. Tú mismo puedes ir practicando lo que se está estudiando. Escribe algo en alguna celda o celdas y pruebas a cambiar su formato, alineación, etc.

## Tipos y fuentes de letra.

Aparte de los botones típicos de la barra de herramientas (negrita, subrayado, cursiva, fuente...) ya hemos visto que existe un cuadro de diálogo bastante más completo desde el cual podemos cambiar el aspecto de una celda o rango.

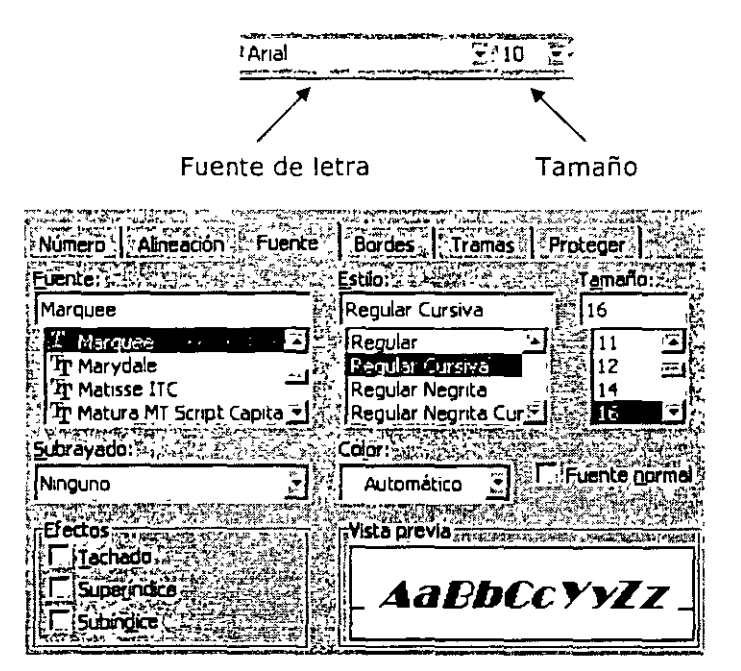

Menú Formato – Celdas

Podemos establecer bordes para las celdas o rangos. Es importante no confundir los bordes desde las opciones que vamos a ver a los bordes de referencia que vemos normalmente en Excel. Éstos últimos son por defecto de color gris y nos sirven para tener la referencia de las celdas. Podemos incluso ocultarlas o elegir a la hora de la impresión entre imprimirlas o no. En cambio, los bordes añadidos son por defecto negros y forman parte de los datos de la hoja a la hora de visualizarlos o imprimirlos.

Paleta desplegable de bordes

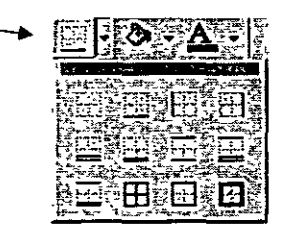

Cuadro de diálogo de bordes

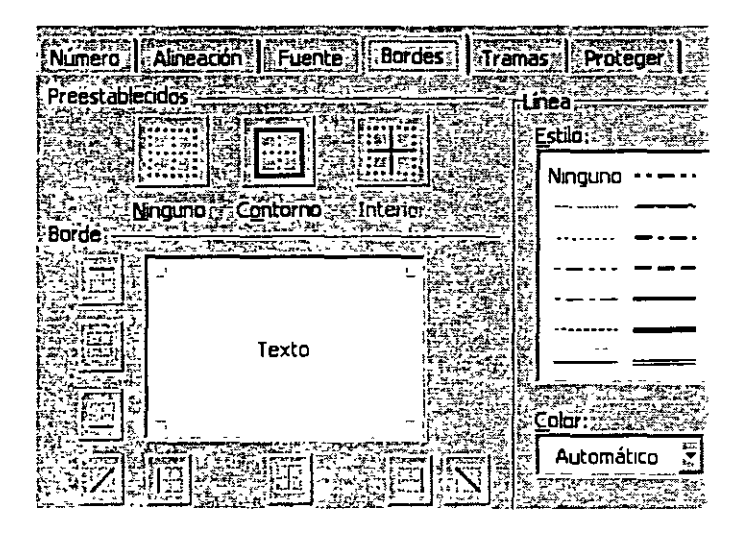

Podemos seleccionar el lado a marcar con un borde, el grosor, el color, si es horizontal, vertical o diagonal, etc.

Paletas de relieno de color y color de letra

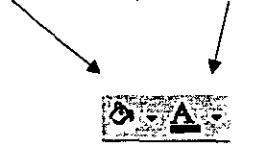

## Formato de los números

Cuando introducimos números en una hoja de cálculo, el formato de las celdas es el **General**, es decir, números sin ceros separadores de miles, ni formato monetario, y alineados a la derecha. Podemos darle a las celdas numéricas formatos más descriptivos y hasta más complejos y personalizados.

Para ello, tenemos una pequeña barra de herramientas con los formatos más utilizados, y también el cuadro de diálogo **Formato –Celdas**.

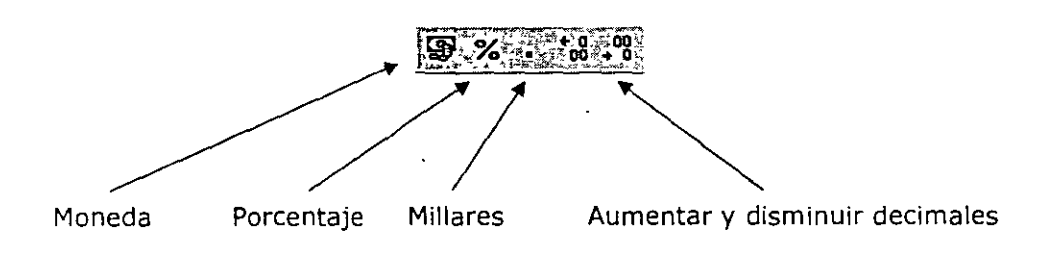

Desde el menú de **Formato – Celdas** también podemos cambiar el formato de los números accediendo a un completo menú con numerosos formatos preestablecidos.

| E.         | Número          | n Fuente Bordesc Tramas F                |
|------------|-----------------|------------------------------------------|
|            | Categoria:      | Muestra                                  |
|            | General 🔚       | 的方式或引起。在这个事情的是一个事情                       |
| ii.        | Número          |                                          |
| ľ          | Moneda          | Posiciones decimales: 0                  |
| 掎          | Contabilidad    | Smbolo                                   |
| ŀ          | Fecha           | THINDIG'S CONTRACT OF THE AND TO STRATES |
|            | (Hora ,         | Pts                                      |
| 2          | Porcentaje      |                                          |
| ľ.         | Fracción        | Numeros negacivos:                       |
| 19.<br>19. | Científica      | 5 -1.234 Pts                             |
| ę.         | Texto           | 1.234 Pts                                |
| 1          | Especial        | -1.234 Pts                               |
| 1          | Personalizada 🗵 | -1.234 Pts                               |

### Listas

Las listas es una de las opciones que más se utiliza en Excel. Permiten almacenar datos en forma de columnas a modo de base de datos para posteriormente realizar cálculos, consultar datos, realizar sub-totales, etc.

Normalmente, una lista contiene las cabeceras de los datos en la primera fila. Estas cabeceras son los títulos de los campos. Un campo es un dato individual con un nombre propio. Observa el siguiente gráfico:

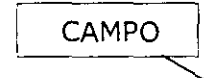

|                   | <b>8</b> 8 8 8 | R ALL CITY |           |
|-------------------|----------------|------------|-----------|
| នូវទី Apellidos 🛰 | Nombre         | Ciudad     | Provincia |
| 22 Gómez Sánchez  | loaquín        | Sabadell   | Barcelona |
| 3# Ruíz Mateos    | Jose Mª        | Móstoles   | Madrid    |
| 24 Pérez Sánchez  | Asunción       | Bilbao     | Bilbao    |
| 특5중 Rubio Hurtado | Ricardo        | Manacor    | Valencia  |
| 56 Avala Moreno   | Sergio         | Figueres   | Gerona    |

Algunas normas a tener en cuenta en la creación de listas son:

- El tamaño máximo de una lista es el mismo que la hoja completa
- Dejar un espacio por encima y por debajo de forma que la lista quede aislada del resto de la hoja.
- Los títulos de los campos deben situarse en la primera fila.
- No hay que dejar espacios en blanco al principio del nombre de un campo porque afectará a operaciones posteriores.
- Se recomienda asignar formatos distintos a las cabeceras de columna y a los datos.
- A ser posible, dejar una única lista en la hoja.

Las operaciones más comunes con listas son:

- Utilizarla para imprimir listados.
  - Ordenarla por un campo en concreto.
  - Crear una ficha llamada "formulario" para trabajar con la lista.
  - Filtrar datos, es decir, obtener datos de la lista según unas condiciones específicas.
  - Crear informes de resumen de sub-totales de datos.

Vamos a ver cómo se crea una ficha de formulario.

- 1. Debes crear en Excel la hoja de datos de la página anterior.
- 2. Selecciona todo el rango de datos (A1:B6)
- 3. Accede a Datos Formulario. Te aparecerá automáticamente la ficha:

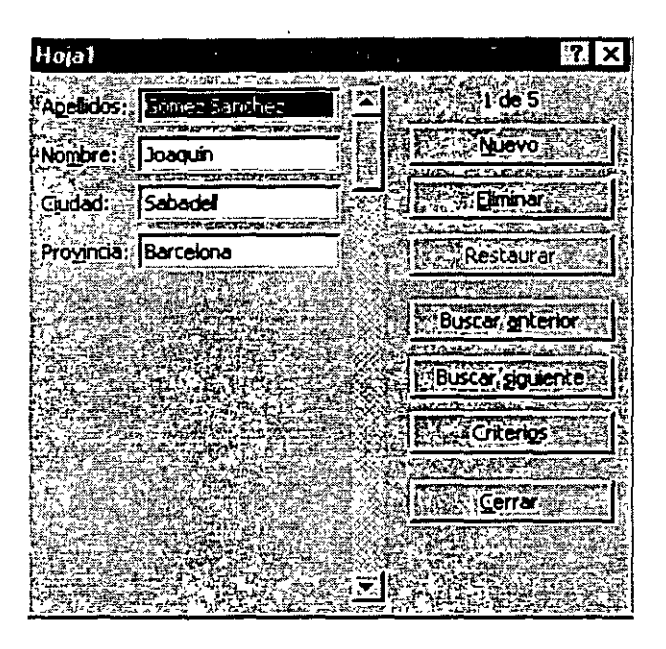

. La forma de utilizar esta ficha es sumamente sencilla:

- Para desplazarte por los registros debes pulsar las flechas de la lista.
- Observa en la parte superior derecha: muestra el número de registro (fila) donde estamos situados.
- Para crear uno nuevo, puedes pulsar el botón Nuevo.
- Para filtrar datos, debes pulsar el botón Criterios.

## 4. Pulsa el botón Criterios.

- 5. Pulsa click en el campo Ciudad y escribe: Manacor.
- 6. Pulsa el botón Buscar siguiente.
- 7. Observa que ha aparecido el cuarto registro (4 de 5)

Si volvemos a pulsar el mismo botón, aparecería el siguiente registro que cumpliese la condición especificada.

Puede ocurrir que en ciertos momentos nos interese una misma lista impresa y ordenada por diferentes campos (fechas, nombres, precios, etc). Para ordenar una lista, Excel dispone de dos opciones:

Ordenación rápida: Excel ordena rápidamente a través de un campo mediante el botón **Orden ascendente** situado en la barra de herramientas.

Ordenación por prioridades de campo: Excel permite ordenar también por varios campos. Imaginemos que en una misma lista ordenada por ciudades, existen tres registros de Valencia. Aparte podemos ordenar por Apellidos, o cualquier otro campo. En total, hasta tres campos.

- 1. Cierra la ventana de Formulario si es que continúa abierta.
- 2. Sitúa el cursor en cualquier celda de la columna C (columna de Ciudad).
- 3. Pulsa el botón Orden ascendente de la barra de herramientas.

Observa que excepto las cabeceras de columna, el resto de datos se ha ordenador alfabéticamente por el campo **Ciudad**.

Podemos efectuar la misma ordenación pero en orden descendente a través del botón

4. Accede a Datos – Ordenar y te aparecerá un cuadro de diálogo:

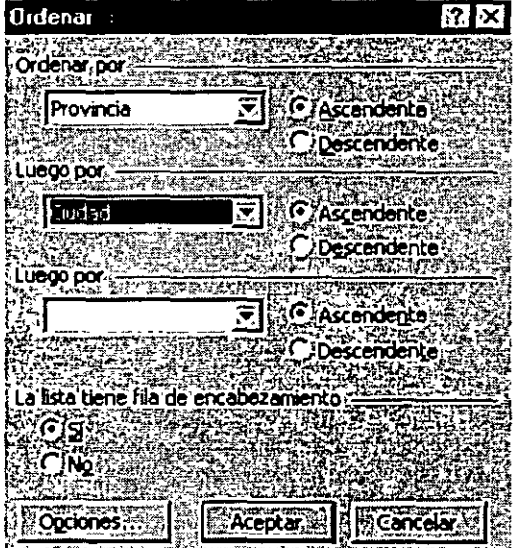

are an and the first structure of the structure of

Desde aquí podemos establecer los tres criterios de ordenación que comentábamos anteriormente. En la imagen se aprecia que por prioridad, queremos la ordenación a través del campo **Provincia**, y dentro de cada província que se repita, Excel ordenará también por el campo **Ciudad**.

5. Compruébalo tú mismo introduciendo varios criterios de ordenación.

## Validación de los datos

Imagina que existe una celda que tendrá siempre un dato elegido de entre una lista. En vez de escribir manualmente ese dato, podemos crear una lista desplegable, restringir entradas, limitar el número de caracteres de la celda, mostrar mensajes de ayuda, etc.

- 1. Sitúa el cursor en la celda **D2**.
- 2. Accede a Datos Validación y te aparecerá el siguiente cuadro:

| alidación de datos        |                                                                                                    |                      | .?. 2           |
|---------------------------|----------------------------------------------------------------------------------------------------|----------------------|-----------------|
|                           | <u>an an the states and the states and</u> |                      |                 |
|                           |                                                                                                    |                      |                 |
| Criterio de validación (= |                                                                                                    |                      |                 |
| Permitir                  |                                                                                                    |                      |                 |
| Cualquier valor           | JERS                                                                                                    | ₩ Omkir, blancos ::  |                 |
| Datos:                    |                                                                                                    |                      | - Trade and     |
| A entre a Sale            |                                                                                                    |                      |                 |
|                           | Procession of the second                                                                                                    |                      | <b>会议来来</b> 上来。 |
|                           |                                                                                                    | Selection in a       |                 |
|                           | k of the second                                                                                                    |                      |                 |
|                           |                                                                                                    |                      |                 |
|                           |                                                                                                    |                      |                 |
| LiApicat estos cam        | hos a otras celdas                                                                                                    | con la misma configu | acione          |
|                           |                                                                                                    |                      |                 |
| Borrar todar              | 的情况的考虑                                                                                                    | A Contractory        |                 |
|                           |                                                                                                    | W.W. Chroit          |                 |

En la lista desplegable **Configuración** podemos elegir qué valores serán válidos para la celda activa. Desplégala y observa las distintas posibilidades de la misma.

3. Elige finalmente la opción **Lista**. Te aparecerá una casilla de texto; escribe lo siguiente (separado por punto y coma):

## Barcelona; Bilbao; Valencia; Gerona; Lérida; Madrid

4. Acepta el cuadro de diálogo.

Observarás que ha aparecido una flecha típica de las listas desplegables:

Provincia Bilbao

5. Prueba a desplegarla y observa su contenido:

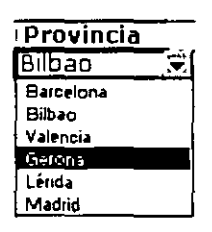

Desde aquí podemos elegir un valor más cómodamente.

Ahora solo falta aplicar la misma lista al resto de las celdas:

- 6. Con el cursor situado en la celda de la lista que acabamos de crear, pulsa la combinación de teclas **Ctrl + C**(copiar al portapapeles).
- 7. Selecciona el resto del rango (D2:D6)
- 8. Pulsa Ctrl + V (pegar del portapapeles)
- 9. Pulsa Esc para finalizar la selección.

## Funciones especiales de búsqueda

Vamos a ver algunas funciones interesantes que podemos aplicar a las listas de datos.

**BUSCARV**: compara el valor de la búsqueda con la primera columna de la lista y nos devuelve un valor asociado en la misma fila.

**BUSVARH**: compara el valor de la búsqueda con la primera fila de la lista y nos devuelve un valor asociado en la misma columna.

**COINCIDIR**: compara el valor de búsqueda con el contenido de cierta columna que se le pasa como parámetro y devuelve el índice del registro de la lista.

**INDICE**: a partir del índice de la lista, nos proporciona el dato del campo o columna que se le pasa como parámetro.

Veamos algunos ejemplos en la práctica:

1. Añade las siguientes celdas a la hoja:

| ****           | ALE ALE       | <b>B</b> | C        | Déres 4   |
|----------------|---------------|----------|----------|-----------|
| 1              | Apellidos     | Nombre   | Ciudad   | Provincia |
| 2 Z            | Pérez Sánchez | Asunción | Bilbao   | Bilbao    |
| \$- <b>3</b> 5 | Ayala Moreno  | Sergio   | Figueres | Bilbao    |
| <b>~4</b> ~_   | Rubio Hurtado | Ricardo  | Manacor  | Bilbao    |
| ē 5''          | Ruíz Mateos   | Jose Ma  | Móstoles | Bilbao    |
| <b>6</b> /     | Gómez Sánchez | Joaquín  | Sabadell | Bilbao    |
| <b>.7</b> *    |               |          | ·        |           |
| 8              | Apellidos     | Nombre   | Ciudad   | Provincia |
| . 9            |               |          |          |           |

- 2. Sitúa el cursor en A9 y escribe: Pérez Sánchez (puedes usar las opciones de Copiar y Pegar).
- 3. Sitúa el cursor en la celda **B9**.
- 4. Escribe la siguiente fórmula:

## =BUSCARV(A9;A2:D6;2)

5. Pulsa la tecla Intro.

Observa que ha aparecido el nombre de la lista que corresponde con los apellidos escritos. Esta fórmula busca un valor (A9) en un rango de celdas (A2:D6) y nos devuelve el valor que encuentra dos posición a su derecha (contándose ella), es decir, el nombre. Es una función que trabaja perfectamente para localizar datos en una lista extensa y devolvernos un dato concreto de la misma fila.

Si ahora pruebas a escribir otros apellidos que existan en la lista, comprobarás que la fórmula funciona y se actualiza.

<u>NOTA</u>: si la lista no está ordenada alfabéticamente, hay que añadir el parámetro **FALSO** en esta función. Por ejemplo: **=BUSCARV(A9;A2:D6;2;FALSO)** porque de lo contrario, no funcionaría correctamente.

### Filtros de datos

Otra posibilidad para trabajar con listas son los llamados **Filtros**. Estos actúan en forma de lista desplegable y nos permite filtrar o elegir datos según unas condiciones específicas.

- 1. Selecciona el rango de la lista A1:D6
- 2. Accede a **Datos Filtro Autofiltro** y pulsa un click en cualquier parte de la lista para quitar la selección.

Observa que han aparecido las típicas flechas correspondientes a las listas desplegables comunes en Windows.

3. Abre la lista correspondiente al campo Ciudad y selecciona Bilbao

|                   | See Base   | C C      |               |
|-------------------|------------|----------|---------------|
| 티윈 Apellidos      | 🖲 Nombre 📑 | E Ciudad | 🗑 Provincia 🐺 |
| 527 Pérez Sánchez | Asunción   | Bilbao   | Bilbao        |

- 4. Vuelve a abrir la misma lista y selecciona la opción Todas.
- 5. Abre la lista del campo Provincia y elige la opción Personalizar...
- 6. Prepara el cuadro de diálogo de la siguiente forma:

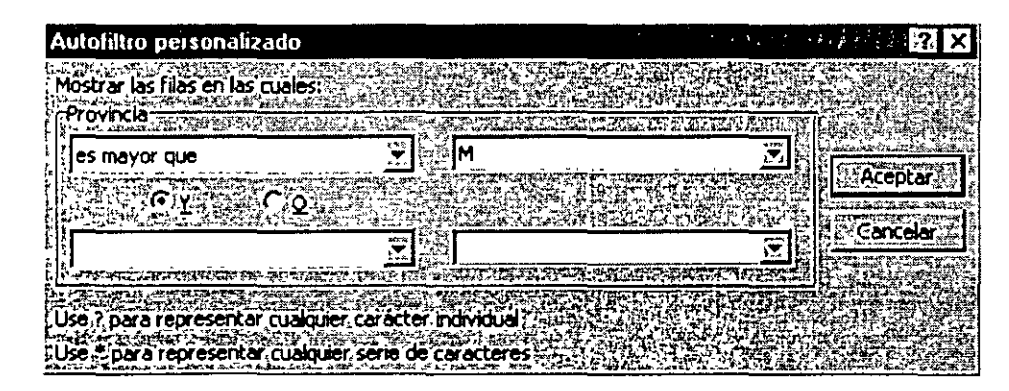

- 7. Acepta. Observa que han aparecido las provincias cuya inicial comience a partir de la letra **M**.
- 8. Vuelve a mostrar todas las provincias.

En campos numéricos, podríamos por ejemplo ejecutar una consulta que nos mostrar los valores más altos, valores a partir de un número determinado, etc.

## Curso de EXCEL XP – Lección 6

## Objetivos de la lección 6

Trabajar con gráficos estadísticos.

## <u>Tiempo aproximado</u>

🗆 30 min.

## Número de prácticas

- 🗆 Test: 1
- D Práctica: 1

## **Observaciones**

٨

.

ı.

.

.

•

. ,

;

| LECCIÓN 6                                               | 46 |
|---------------------------------------------------------|----|
| INTRODUCCIÓN A LOS GRÁFICOS EN EXCEL. TIPOS DE GRÁFICOS | 46 |
| Crear y modificar un gráfico                            | 50 |

٠

## Introducción a los gráficos en Excel. Tipos de gráficos

Excel ofrece la posibilidad de trabajar con gráficos en sus hojas de cálculo que nos proporcionarán una visión más clara y gráfica del contenido de las tablas de datos.

Un gráfico en Excel es la representación gráfica de un conjunto de datos de una hoja de cálculo. Podemos crear diferentes tipos de gráficos (barras, columnas, líneas, etc) dependiendo de la información visual que queramos conseguir. Los datos utilizados en su creación, pueden variar y el gráfico se actualizará automáticamente.

Estas son las características de alguno de los gráficos más utilizados:

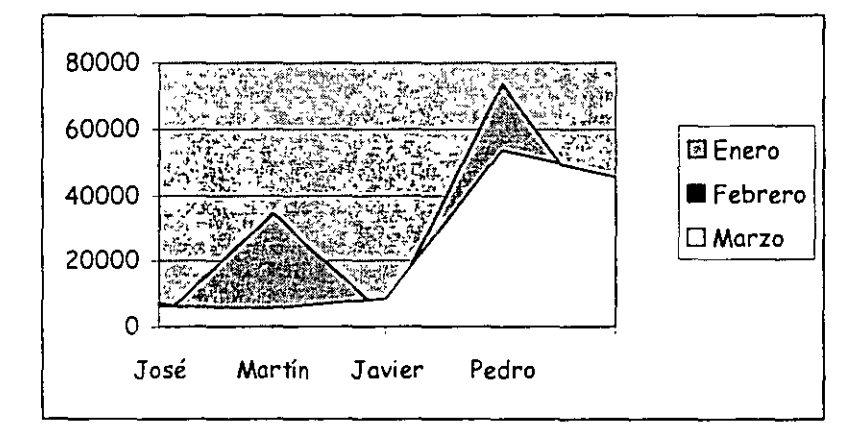

## Gráfico de áreas

Representan la evolución de las series a lo largo del tiempo. Muestran el volumen de cada serie y el total acumulado de las mismas.

## Gráfico de barras

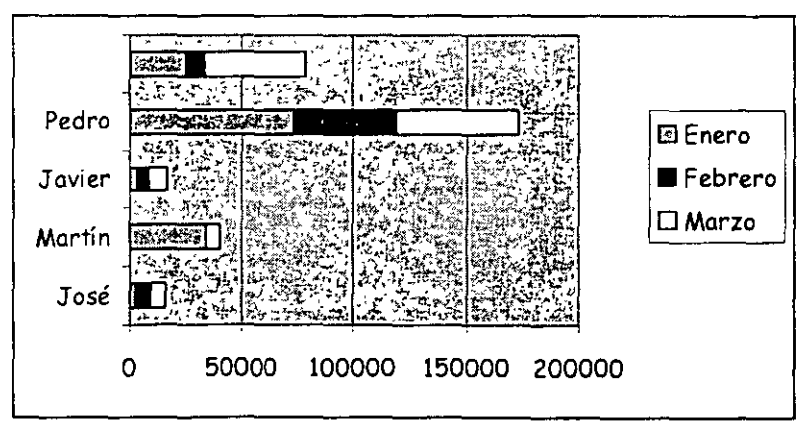

Comparan las series. El eje X se representa verticalmente y el eje Y horizontalmente. Las barras apiladas (ejemplo) representan la relación de cada punto con el total.

## Gráfico de columnas

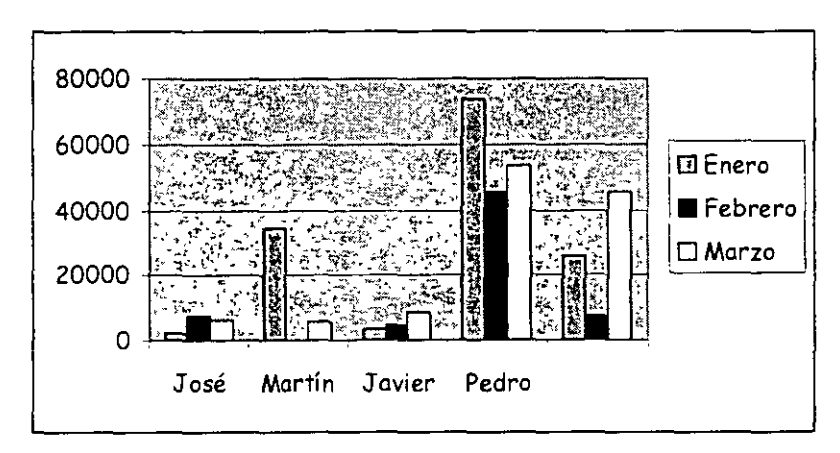

Representa las series en barras verticales y permite compararlas y analizar las diferencias de valores entre los puntos a través del tiempo. Es un gráfico ideal para observar los datos en un momento de tiempo dado.

## Gráfico de líneas

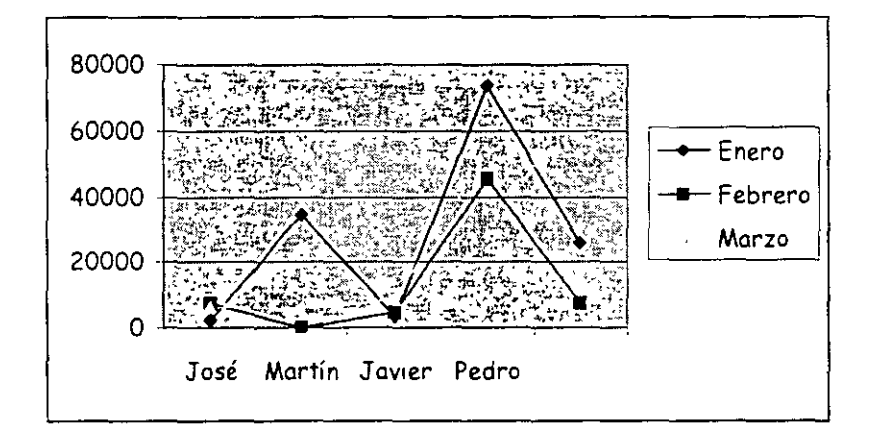

Estudia las tendencias de los valores a lo largo de un período de tiempo, resaltando la velocidad del cambio.

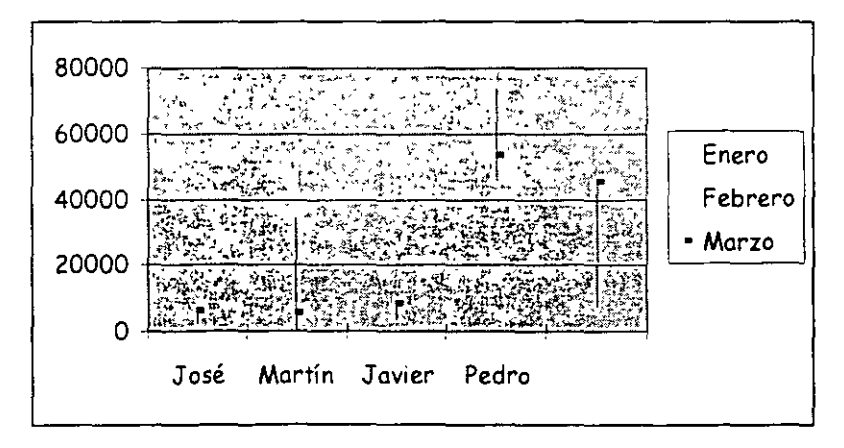

## Gráfico bursátil

.

Especial para representar datos bursátiles. Si se desean representar los valores bursátiles de **apertura**, **máximo**, **mínimo** y **cierre**, se tienen que seleccionar 4 filas o columnas de datos correspondientes a dichos valores. Esun gráfico ideal para estudiar las fluctuaciones que realizan

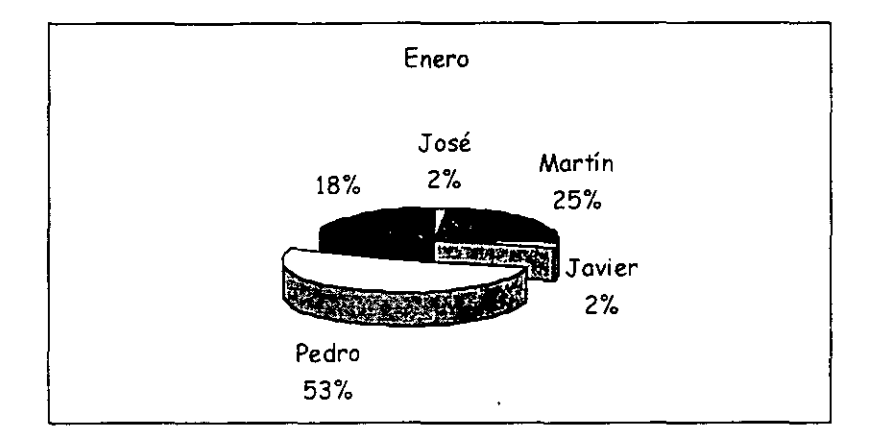

## Gráfico circular o de sectores

Representa una sola serie de datos que son analizados y cuyo valor se expresa en porcentaje. Se utilizan también para resaltar algún valor concreto.

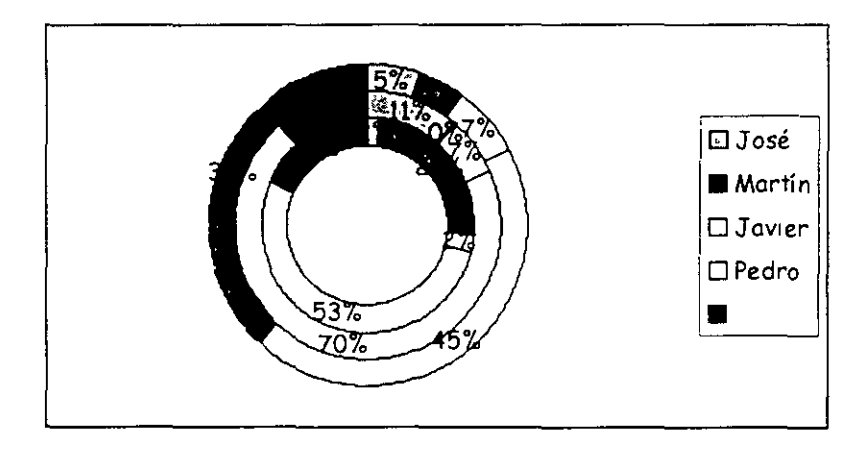

## Gráfico de anillos

Similar al de sectores, no se limita a una sola serie sino que puede representar tantas como deseemos. Las series son los anillos y los colores representan cada categoría.

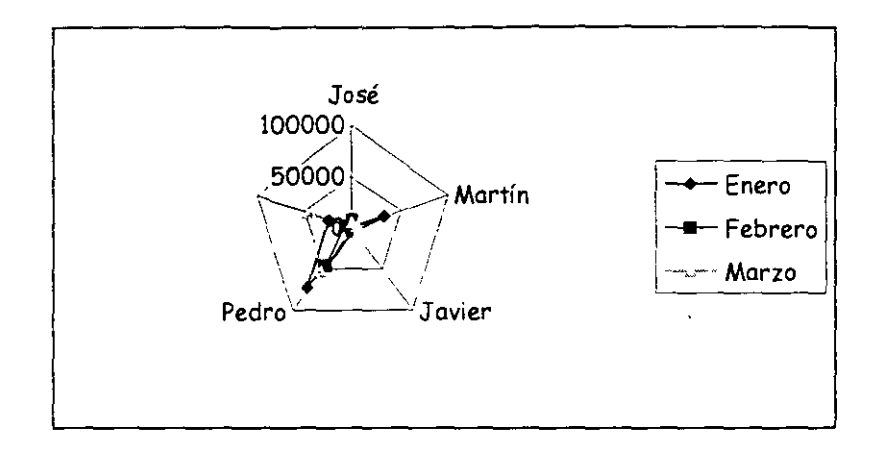

Cada categoría forma un eje y cada eje sale del punto central, Si existen varias series, todos sus puntos se unirán con una línea. No se podrán intercambiar los valores del orden una vez creado.

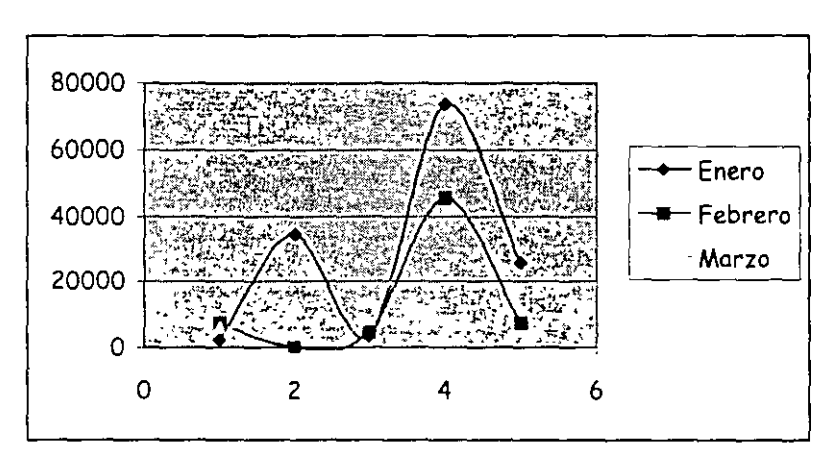

## Gráfico XY (gráfico de dispersión)

Trabajan con dos ejes de valores. Se selecciona la primera columna del rango para los valores de eje X y la segunda para los del eje Y. Se usan para analizar tendencias de los valores a través del tiempo, y sus posibles relaciones entre series.

## Gráfico de superficie (3-D)

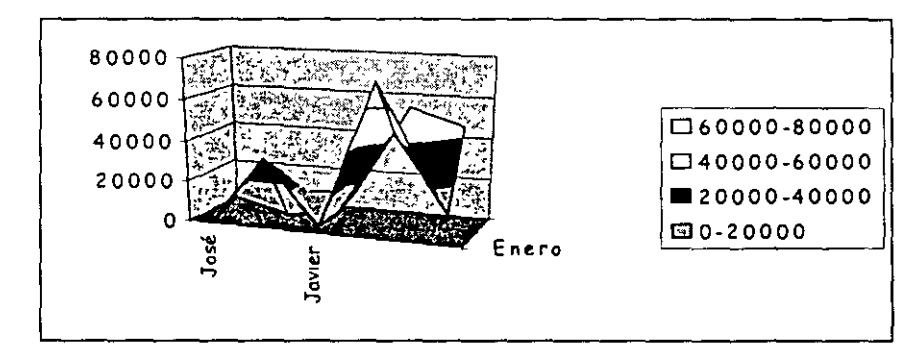

Nos sirve para trabajar con grandes cantidades de datos y su combinación. Inicia mediante colores, las zonas con valores más parecidos.

| ET BASS ADA | B B    | []Projec 4999 | 特殊的D发表了 |
|-------------|--------|---------------|---------|
| [K16] -     | Enero  | Febrero       | Marzo   |
| 2 José      | : 2345 | 7254          | 6244    |
| F37 Martin  | 34253  | . 246         | 5724    |
| 147 Javier  | J 3454 | 4562          | 8654    |
| 55 Pedro    | 73543  | 45734         | 53624   |
| F 6         | 25624  | - 7635        | 45734   |

1. Crea una hoja como la que sigue a continuación:

## 2. Selecciona el rango A1:D6

## 3. Accede a Insertar – Gráfico

Aparece un asistente para la creación del gráfico. En este primer paso podemos elegir el tipo de gráfico que queremos.

## 4. Pulsa el botón Siguiente

Aquí se nos muestra el rango de datos que hemos seleccionado previamente. Podemos cambiarlo o dejar el que ya está seleccionado. Si pulsas en las casillas **Filas** y **Columnas** los datos del gráfico se transponen para mostrar en el eje de las X los rótulos de la primera fila o la primera columna. Deja la opción **Columnas** activada.

La pestaña superior **Serie** nos muestra las series que están seleccionadas en este momento y que corresponden a los meses. Las series nos muestran los colores correspondientes a cada mes porque hemos seleccionado tres columnas. La representación de las series se llama **Leyenda** 

## 5. Pulsa el botón Siguiente.

Aquí podemos modificar varias opciones como títulos, leyenda, etc.

- 6. Escribe en la casilla **Título del gráfico** el texto: **VENTAS TOTALES**. Si esperas unos segundos, aparecerá la simulación en la ventana de la derecha.
- 7. Escribe como título del eje de las X el texto: AGENTES.
- 8. Escribe como título del eje de las Y el texto: Ventas en miles.

La pestaña superior **Ejes** nos permite activar y desactivar la visualización de los ejes. Puedes activar o desactivar las distintas opciones para comprobar el resultado en la ventana de simulación.

La pestaña **Líneas de división** permite activar o desactivar las líneas horizontales o verticales de división. Prueba también a activar o desactivar las distintas opciones.

La pestaña **Leyenda** permite activar, desactivar y modificar la posición de la leyenda.

La pestaña **Rótulos de datos** permite varios modelos de visualización de los rótulos de datos.

La pestaña **Tabla de datos** si está activada, nos muestra en miniatura la tabla origen de los datos del gráfico.

9. Pulsa el botón Siguiente.

Finalmente podemos optar por crear el gráfico en la misma hoja, el cual se podrá modificar como si de un objeto cualquiera se tratara (mover, cambiar el tamaño, modificar el contenido...) o bien crear el gráfico en una hoja completamente nueva, lo cual añadiría una hoja solo para mostrar el gráfico.

10. Deja la opción Como objeto en.. seleccionada y pulsa el botón Terminar.

El gráfico aparece en la misma hoja de trabajo. Ahora podemos estirar su tamaño desde uno de los nodos de control, moverlo arrastrando desde el interior del gráfico, etc.

Si pulsamos un click fuera del gráfico en cualquier parte de la pantalla de trabajo, se observa que la marca negra de selección desaparece. Si volvemos a pulsar un click en el interior del gráfico, vuelve a aparecer.

Para modificar cualquier parte del gráfico podemos pulsar doble click. Por ejemplo, si pulsamos doble click sobre el fondo gris del gráfico, aparecerá un cuadro de diálogo desde el cual podemos cambiar los colores del mismo.

Puedes también pulsar un click sobre alguno de los tres títulos que hemos colocado (título principal, eje X y eje Y) y observarás que puedes modificar dicho título.

Si el gráfico está seleccionado (marcado en negro) puedes abrir algún menú y observarás que algunas opciones han cambiado. Estas afectan al gráfico.

Si se desea borrar un gráfico, sólo hay que tenerlo seleccionado y pulsar la tecla **Supr** del teclado. A veces, en vez de modificar los datos de un gráfico es mejor y más rápido crearlo de nuevo.

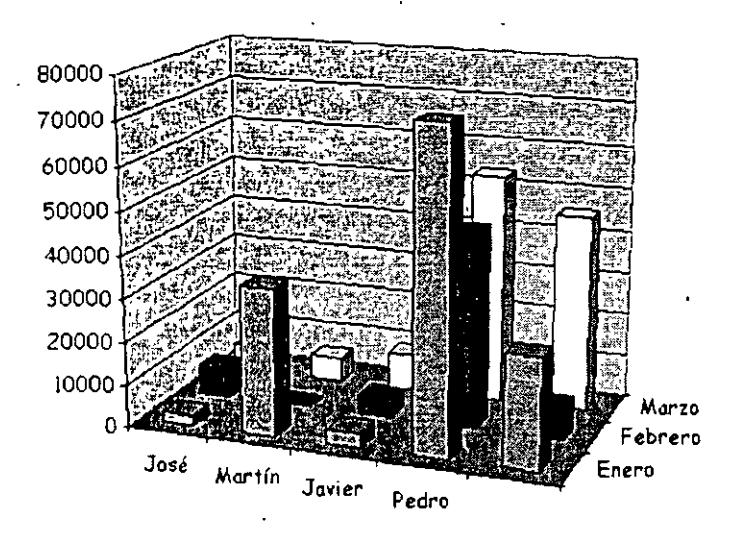

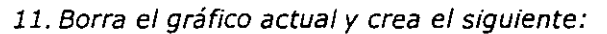

Observa que hemos desactivado la opción **Leyenda**. Al ser un gráfico tridimensional, se crea un nuevo eje llamado **Eje Z** que muestra las series en dicho eje, por lo que la leyenda no es necesaria.

12. Añada a la hoja la siguiente columna, con fórmula incluida:

| FIF | A STA  | THY B   | C State | 能写的D苏载。 | KS FE   |
|-----|--------|---------|---------|---------|---------|
| 115 |        | Enero   | Febrero | Marzo   | TOTALES |
| 27  | José   | 2345    | 7254    | 6244    | 15843   |
| 237 | Martin | 34253   | : 246   | 5724    | 40223   |
| 4   | Javier | 3454    | 4562    | 8654    | 16670   |
| 55  | Pedro  | · 73543 | 45734   | 53624   | 172901  |

Bien. Ahora vamos a crear un gráfico con los nombres de los agentes y los totales en forma de columnas. No es necesario en este caso seleccionar todo el rango de datos porque sólo nos interesa la última columna como datos de la serie.

## 13. Selecciona la primera columna.

| 12-1          | BECARE | 2 X 18 3 4 | 学生"C性业务 | D     | <b>と短いE</b> 影響等 |
|---------------|--------|------------|---------|-------|-----------------|
| E <b>1</b> 19 |        | Enero      | Febrero | Marzo | TOTALES         |
| 22            | Dose   | 2345       | 7254    | 6244  | 15843           |
| <b>3</b> .    | Martin | 34253,     | 246     | 5724  | 40223           |
| 47            | Javier | 3454       | 4562    | 8654  | 16670           |
| 1.5.          | Pedro  | 73543      | 45734   | 53624 | 172901          |

14. Manteniendo la tecla **Control** pulsada y sin soltarla, selecciona la columna de los totales.

| LE SALA             | BER BE | 读言:C'学生学 | D. E. | [FEE] E See         |
|---------------------|--------|----------|-------|---------------------|
| \$ <b>1</b> 7       | Enero  | Febrero  | Marzo | TOTALES             |
| \$2° losé           | 2345   | 7254     | 6244  | o (J. <b>15</b> 843 |
| 盟 <b>3</b> 團 Maitin | 34253  | 246      | 5724  | 40223               |
| 9411 Davier         | 3454   | 4562     | 8654  | 16670               |
| 85% Pedro           | 73543  | 45734    | 53624 | > 172901            |

- 15. Selecciona el modelo **Columnas 3D** y sigue los pasos del asistente hasta la finalización de la creación del gráfico. Recuerda desactivar en este caso la **Leyenda**.
- 16. Cambia los colores del fondo y de las barras pulsando doble click sobre ellos.

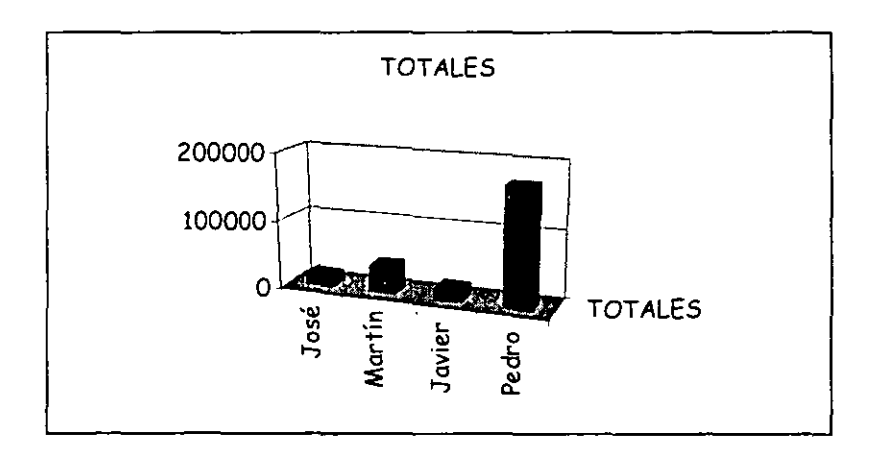

Las opciones de este menú son las siguientes:

Tipo de gráfico: podemos cambiar al estilo del gráfico.

Datos de origen: para cambiar el rango del origen de los datos.

Opciones de gráfico: podemos modificar los títulos, leyenda, etc.

Ubicación: para crearlo en una hoja nueva o dejarlo en la actual.

Agregar datos/línea de tendencia: para añadir nuevos datos pertenecientes a nuevas columnas o filas.

Vista 3D: permite cambiar la visualización en tres dimensiones.

## 18. Accede a Vista 3D

Ahora podemos cambiar la elevación del gráfico, la rotación, perspectiva, etc.

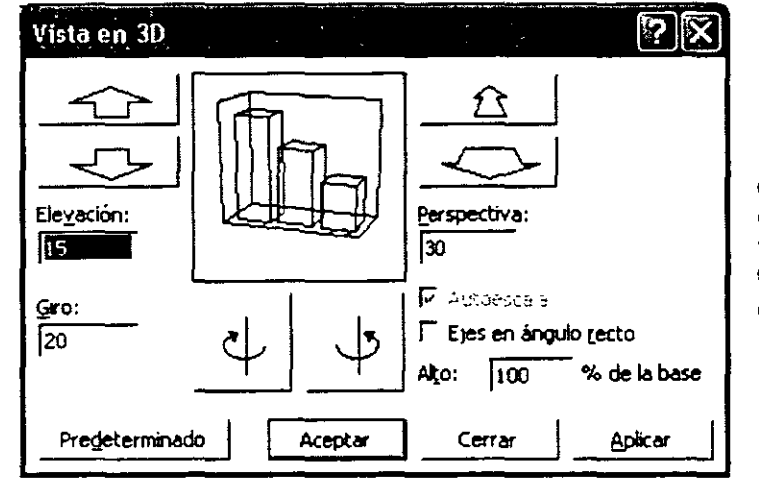

19. Prepáralo como ves en la imagen y acepta.

Dependiendo de los cambios introducidos en el cuadro de diálogo, tendremos que modificar el tamaño del gráfico porque quizás no se vea demasiado bien.

TOTALES

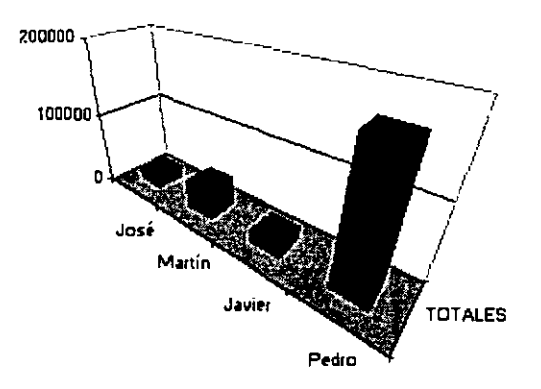

## Curso de EXCEL XP – Lección 7

## Objetivos de la lección 7

D Trabajar con la aplicación Microsoft Map.

## <u>Tiempo aproximado</u>

a 30 min.

## Número de prácticas

- Test: No hay
- D Práctica: 1

## **Observaciones**

- En esta lección no hay test para corregir.

## Indice general de materias

.

| LECCIÓN 7                         | 54 |
|-----------------------------------|----|
| INTRODUCCIÓN A LOS MAPAS DE DATOS | 54 |
| CREACIÓN DE UN MAPA               | 54 |
| CONTROLAR EL MAPA                 | 56 |
|                                   |    |

۰

•

\_\_\_\_\_

## Introducción a los mapas de datos

Excel posee una aplicación especial llamada **Microsoft Map** a través de al cual podemos crear y gestionar mapas geográficos. Si los mapas que proporciona el programa no son de nuestro agrado o no nos sirven podemos adquirir nuevos mapas a través de Internet pidiéndolos a MapInfo Corporation en la página de Microsoft.

.

Excel provee de los siguientes mapas por defecto:

- Estados Unidos
- Canadá
- Europa
- España
- México
- Países del mundo

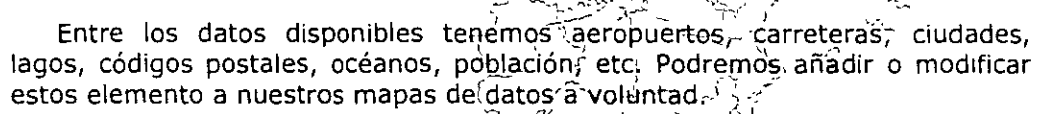

Excel provee de una hoja de ejemplo llamada MAPSTAT.XLS donde aparecen datos que utilizaremos de ejemplo

## Creación de un mapa

Para crear un mapa debemos seleccionar una columna de rótulos de regiones geográficas al estilo de lo que haríamos en la creación de un gráfico normal.

- 1. Abre el archivo MAPSTAT.XLS. Lo puedes encontrar en la carpeta C:\ARCHIVOS DE PROGRAMA\ARCHIVOS COMUNES\MICROSOFT SHARED\DATAMAP\DATA.
- 2. Una vez abierto, recorre sus diferentes hojas para familiarizarte con el libro.
- 3. Crea un nuevo libro sin cerrar el anterior.
- 4. Crea una hoja de datos como la de la siguiente página: (para los nombres de las comunidades puedes ayudarte de la hoja de **España** del libro **MAPSTAT.XLS** y las opciones copiar y pegar).

| KA DESTREMATES                 | T COMBRANE FAST                       |
|--------------------------------|---------------------------------------|
| 15 Solicitud de acceso a puest | os de trabajo en correos              |
| 22                             | · · · · · · · · · · · · · · · · · · · |
| 第3夏 COMUNIDAB                  | % de aspirantes                       |
| 14 CANTABRIA                   | 3%                                    |
| F55 PAIS VASCO                 | 6,30%                                 |
| C6E NAVARRA                    | 12%                                   |
| RIOJA                          | 8%                                    |
| ARAGÓN                         | 5,00%                                 |
| R98 MADRID                     | 14%                                   |
| E102 CASTILLA-LEON             | 6%                                    |
| MIR CASTILLA-LA MANCHA         | 3,50%                                 |
| ©123 EXTREMADURA               | 2,70%                                 |
| F139 CATALUNYA                 | 13%                                   |
| 143 COMUNIDAD VALENCIANA       | 7,00%                                 |
| 151 ISLAS BALEARES             | 6,30%                                 |
| G16F ANDALUCIA                 | 2,10%                                 |
| K176 MURCIA                    | 3%,                                   |
| PIBE CANARIAS                  | 4%                                    |
| E19 CEUTA                      | 2,60%;                                |
| 20. MELILLA                    | 1,70%                                 |

- 5. Selecciona el rango A4:B20
- 6. Pulsa el botón Mapa 👰

L

7. Dibuja un rectángulo al lado derecho de las columnas. No te preocupes del tamaño. Se puede modificar después.

Aparecerá un mapa de España junto a un cuadro de diálogo:

| Control de Microsoft Map    |                      | 1 A.       | 2       |          | •      | ×            |
|-----------------------------|----------------------|------------|---------|----------|--------|--------------|
| España                      | en ca s<br>Sale à se |            |         |          |        | Co. and b. A |
| Número de CANTAE            | olumna B 😭           |            |         |          |        |              |
| <b>FSIEGER</b>              |                      |            |         | NA P     |        |              |
| Para cambiar datos del mapa | arrastre bo          | tones de ( | columna | y de foi | mato a | a caja       |
|                             | na B                 |            |         |          |        |              |
| Formato 1                   | Columna              |            |         |          |        |              |
|                             |                      |            |         |          |        |              |

Observa que los menús desplegables superiores han cambiado adaptándose a las opciones que tendrá la aplicación **Microsoft Map** así como una nueva barra de herramientas. Sitúa el cursor encima de cada botón para conocer su funcionamiento. A continuación explicamos el mismo:

| · · · · ·     |            |     | <br> | ~~~~~~~~~~~~~~~~~~~~~~~~~~~~~~~~~~~~~~~ |
|---------------|------------|-----|------|-----------------------------------------|
| Microsoft Map |            |     |      | · · · · ×                               |
| N 🕅           | <b>S</b> A | 205 | 184% | N E                                     |

Seleccionar objetos: seleccionar los elementos individuales del mapa.
Agarrador: selecciona todo el mapa para poder moverlo.
Centrar mapa: indica el punto que hace de centro del mapa.
Rótulos de mapas: permite cambiar el título del mapa.
Agregar texto: permite añadir rótulos de texto en el mapa.
Mapa con marcadores personalizado: permite crear marcas propias.
Mostrar entero: centra el mapa en el marco y lo muestra entero.
Volver a dibujar mapa: redibuja el mapa después de añadir o borrar datos.
Actualización de mapa: cuando varía algún dato, se activará este botón.
Mostrar y ocultar...: muestra u oculta el cuadro de diálogo del mapa.
Porcentaje de zoom: varía el zoom de visualización del mapa.

## Controlar el mapa

8. Accede a Mapa – Elementos.

Desde esta opción podemos activar o desactivar la visualización de elementos que componen el mapa. Además podremos añadir elementos de otros mapas de la aplicación desde el botón **Agregar**.

## 9. Accede a Herramientas – Opciones.

Desde este menú podemos modificar opciones generales del mapa. Si durante la creación de un mapa aparece el mensaje "No se pudo crear el mapa", asegúrate de tener activado el **cotejado de datos en profundidad**. Esta opción va más lenta, pero se asegura de cotejar los datos con todos los mapas que tenga **Map**. De la otra manera la creación de un mapa sólo se realiza con los mapas que más se ajusten.

También podemos ajustar las unidades de medida, las leyendas en una sola línea, etc.

10. Cancela el cuadro de diálogo.

Centrémonos ahora en el cuadro de diálogo que controla el mapa. Este cuadro presenta en su parte superior las series que se incluyen en el mapa.

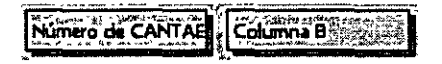

La parte central presenta los diferentes formatos que podemos codificar las series. Si deseamos cambiar el formato, debemos arrastrarlo desde la parte izquierda hasta la serie deseada de la parte central. Podemos también borrar alguna serie arrastrándola fuera de la casilla.

Los botones para controlar los formatos son los siguientes:

**Sombreado por valores**: la graduación del sombreado establece el nivel del valor. Valores pequeños representan sombreados suaves y al revés.

**Sombreado por categoría**: las categorías se diferencian a través de colores distintos.

**Densidad de puntos**: muestra los datos en forma de pequeños puntos que representan una cantidad determinada. A mayor valor, más puntos.

**Símbolo graduado:** los datos se muestran en forma de símbolos con distintos tamaños. A mayor valor, mayor tamaño.

**Gráficos circular/columnas**: suelen representar los datos en formato columnas o circular, pero no simultáneamente.

Por defecto tenemos los datos representados por el símbolo del **Sombreado por valores**. Vamos a ver que ocurre al cambiarlo:

- Formato Columna -
- 1. Arrastra el símbolo Graduado sobre el símbolo existente.

Observa el mapa como ha cambiado.

- 2. Elimina la serie representada arrastrando su marcador fuera de la casilla central.
- 3. Arrastra el botón Gráfico de columnas hacia la casilla Formato de la ventana central.
- 4. Arrastra la cabecera Columna B hasta el cuadro Columna de la ventana central.

Ahora los datos de la serie son representados mediante pequeñas columnas.

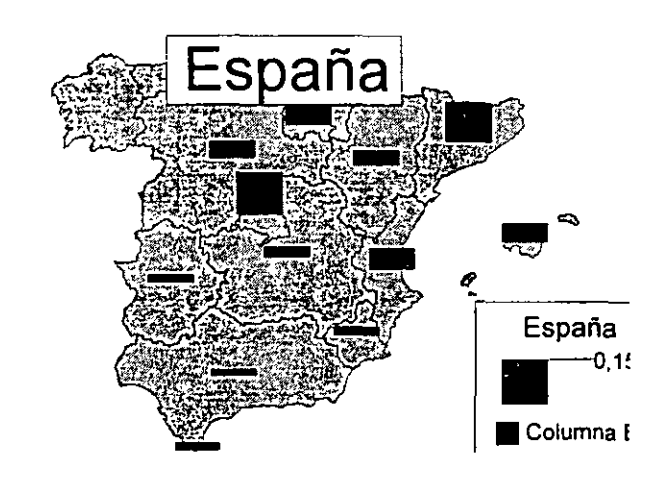

- Página 57 -